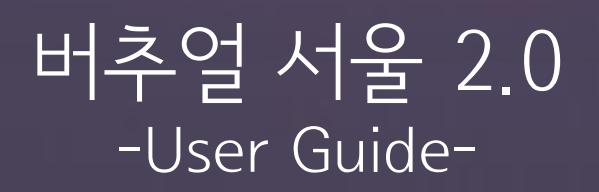

VIRTUAL SEQUE

### 1. 버추얼 서울 접속하기(로그인)

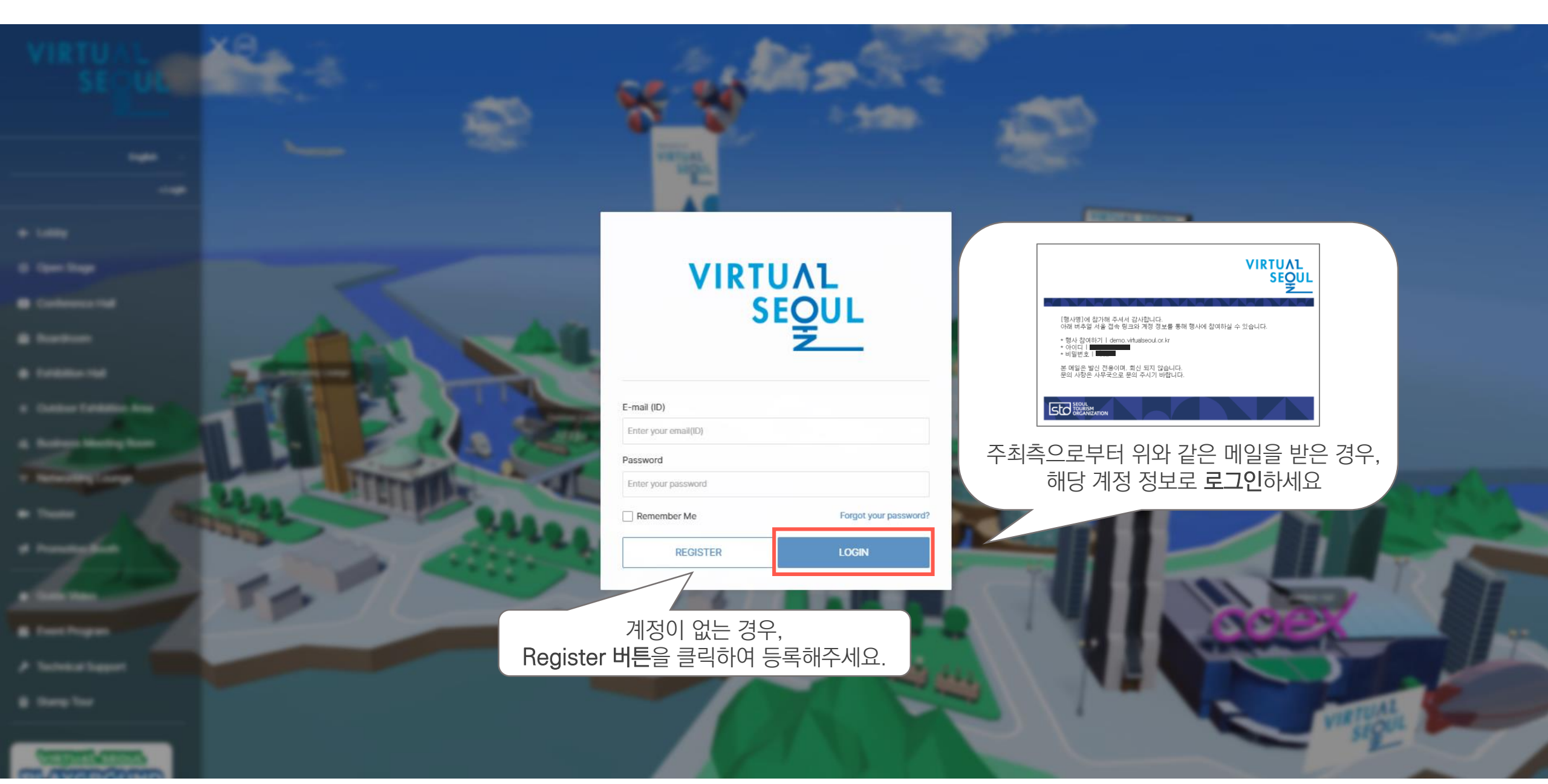

# 1. 버추얼 서울 접속하기(비밀번호 변경)

# My Page

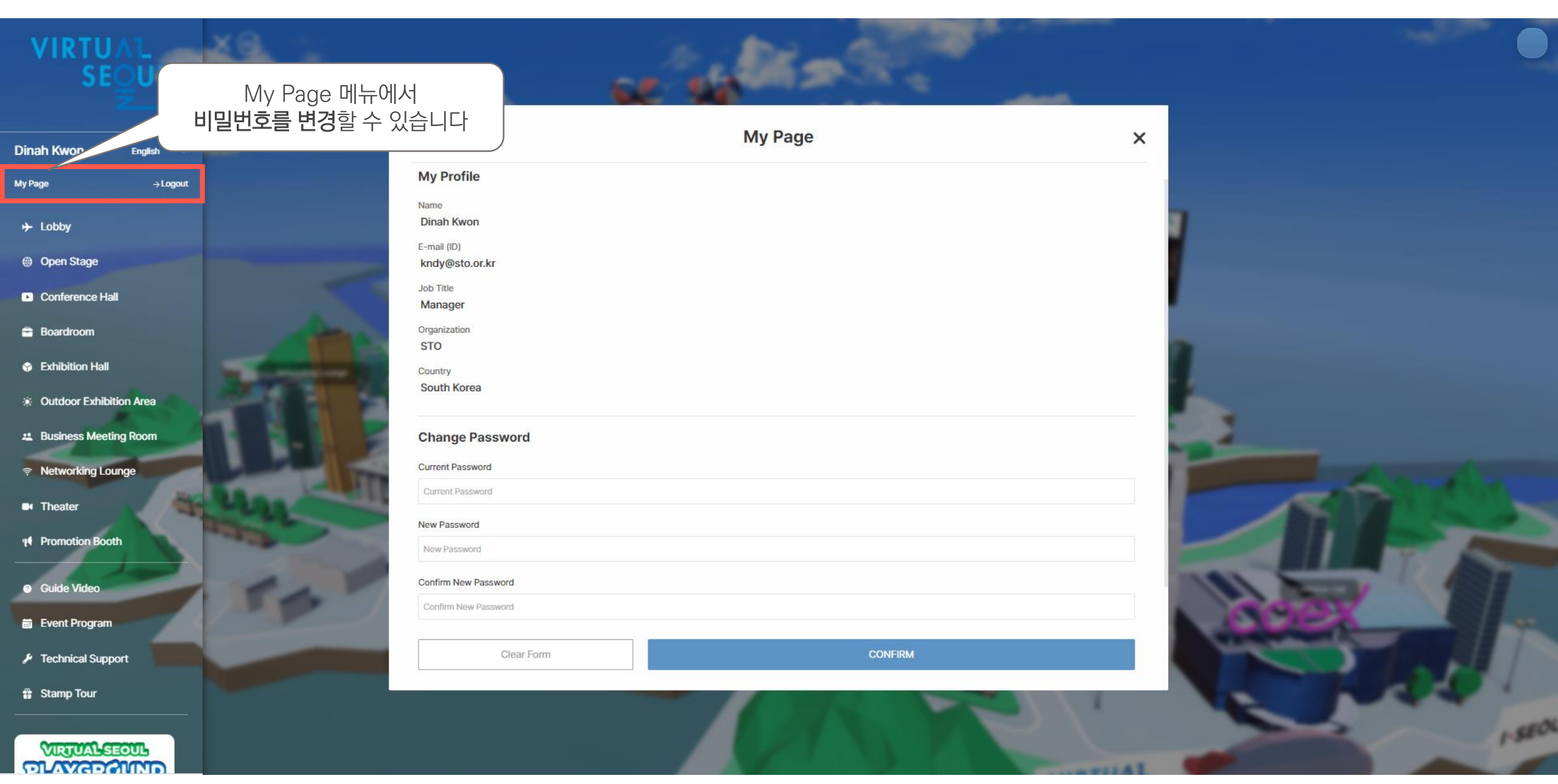

# 1. 버추얼 서울 접속하기(메인로비)

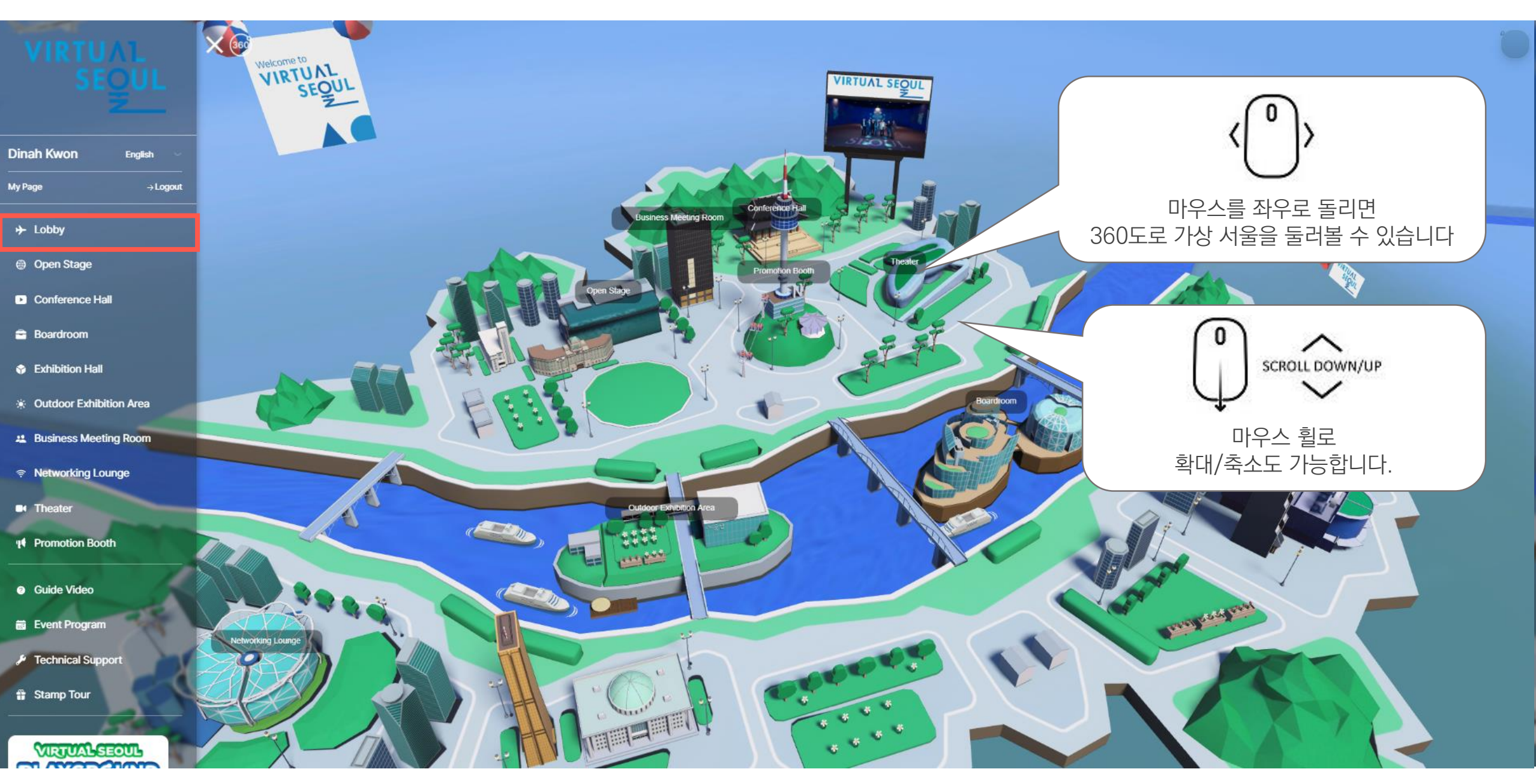

# 1. 버추얼 서울 접속하기(행사장 입장하기)

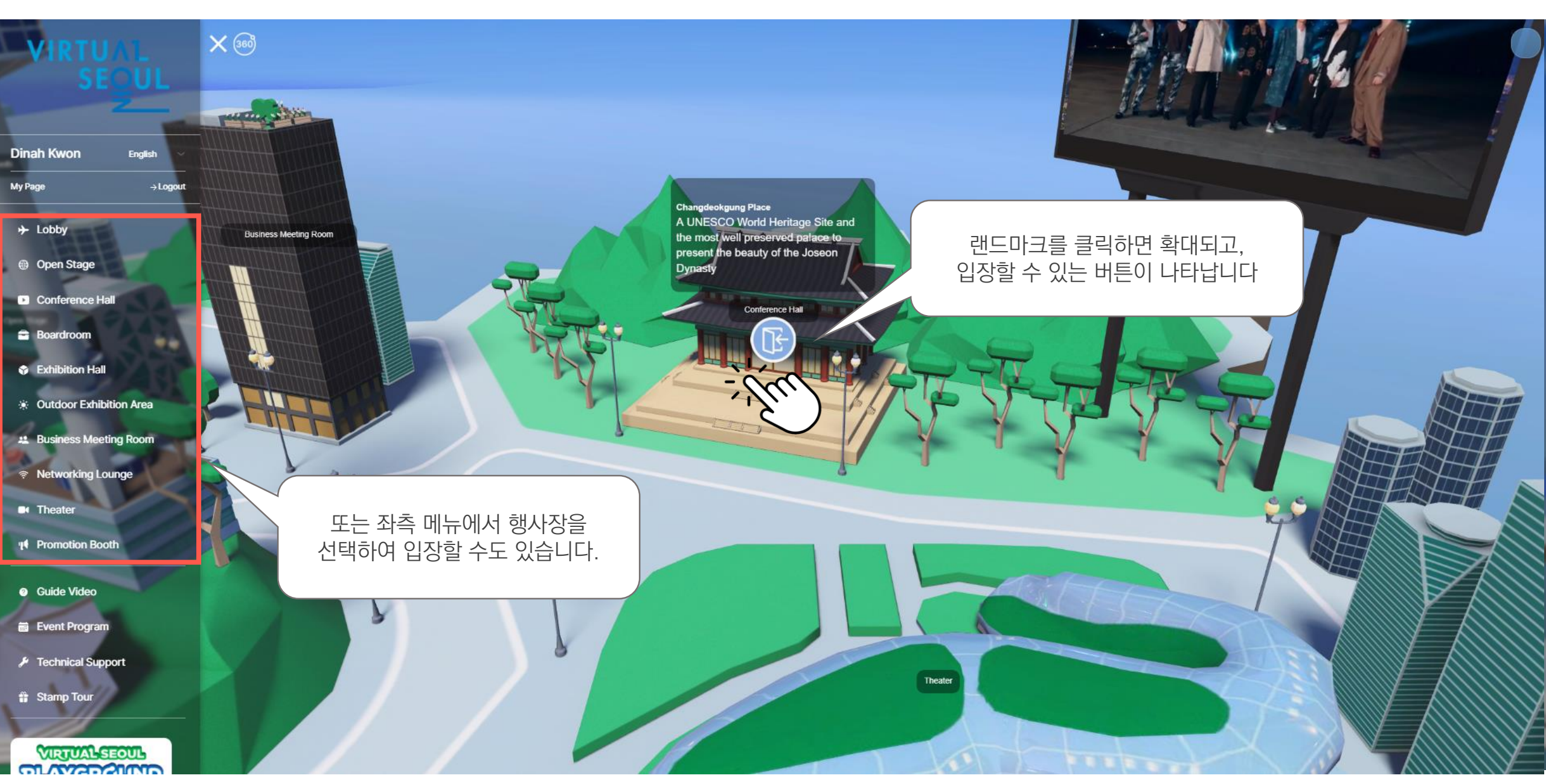

## 1. 버추얼 서울 접속하기(메시지함)

### Message Box

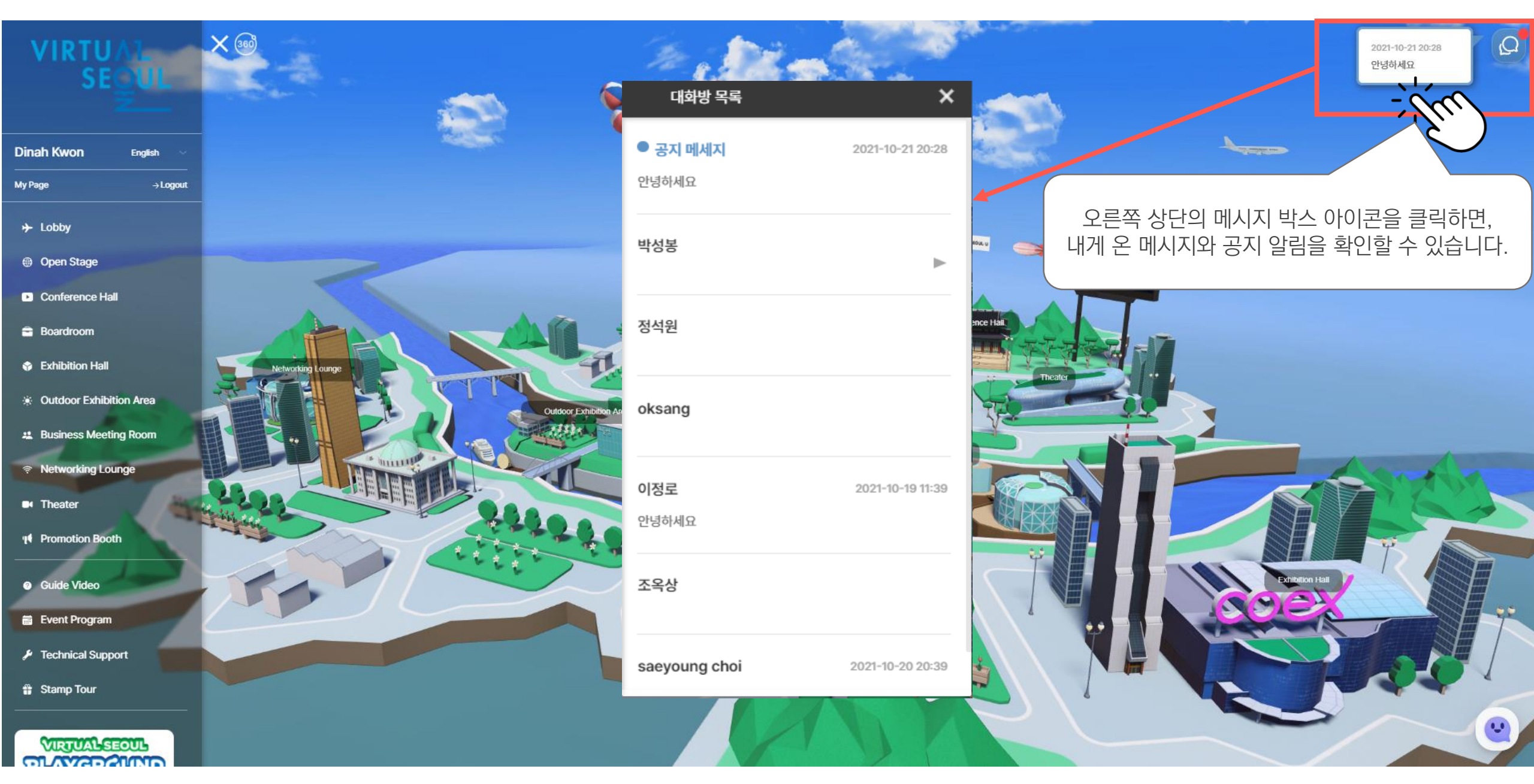

## 1. 버추얼 서울 접속하기(기술 지원)

## **Technical Support**

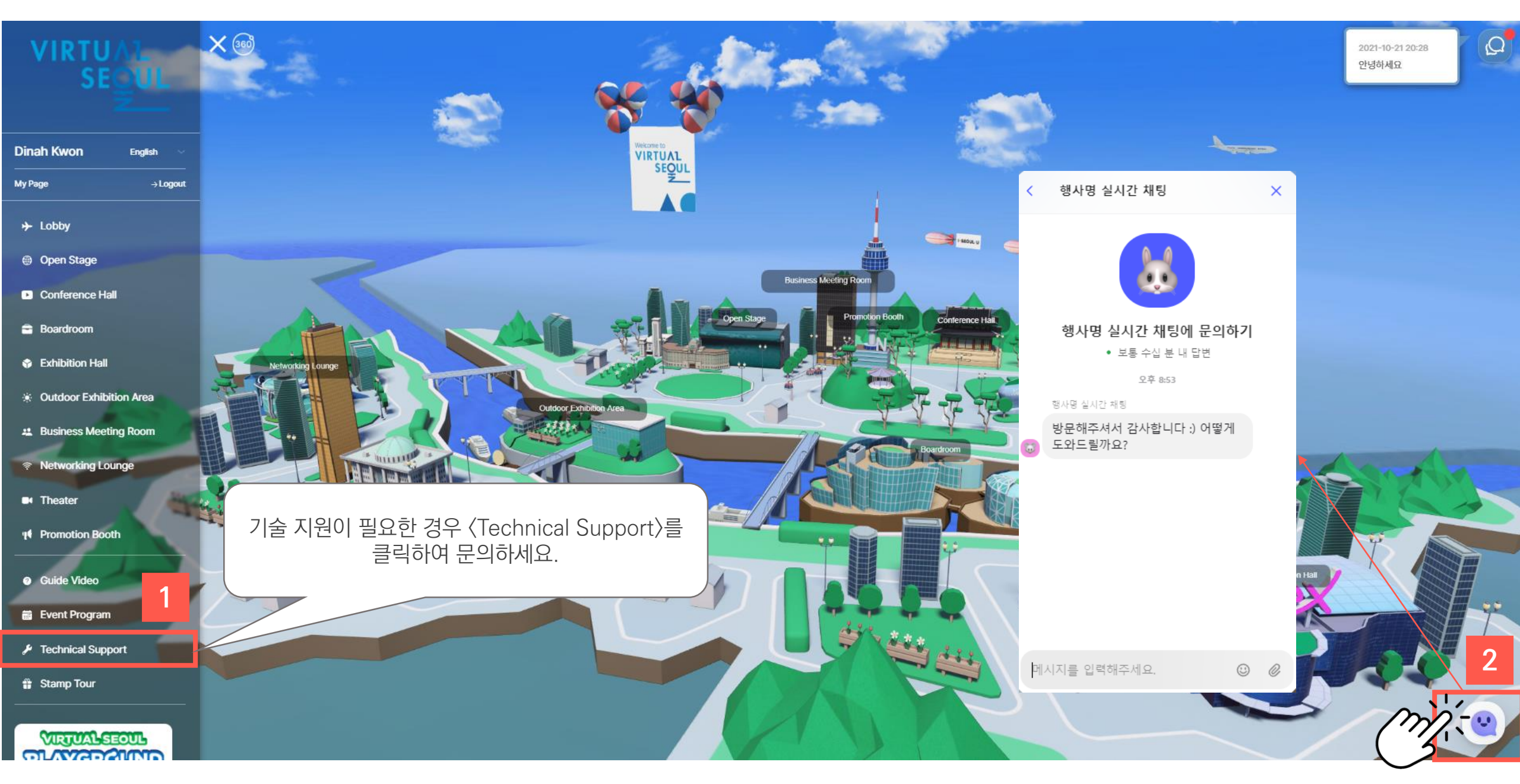

### 1. 버추얼 서울 접속하기(스탬프 투어)

# Stamp Tour

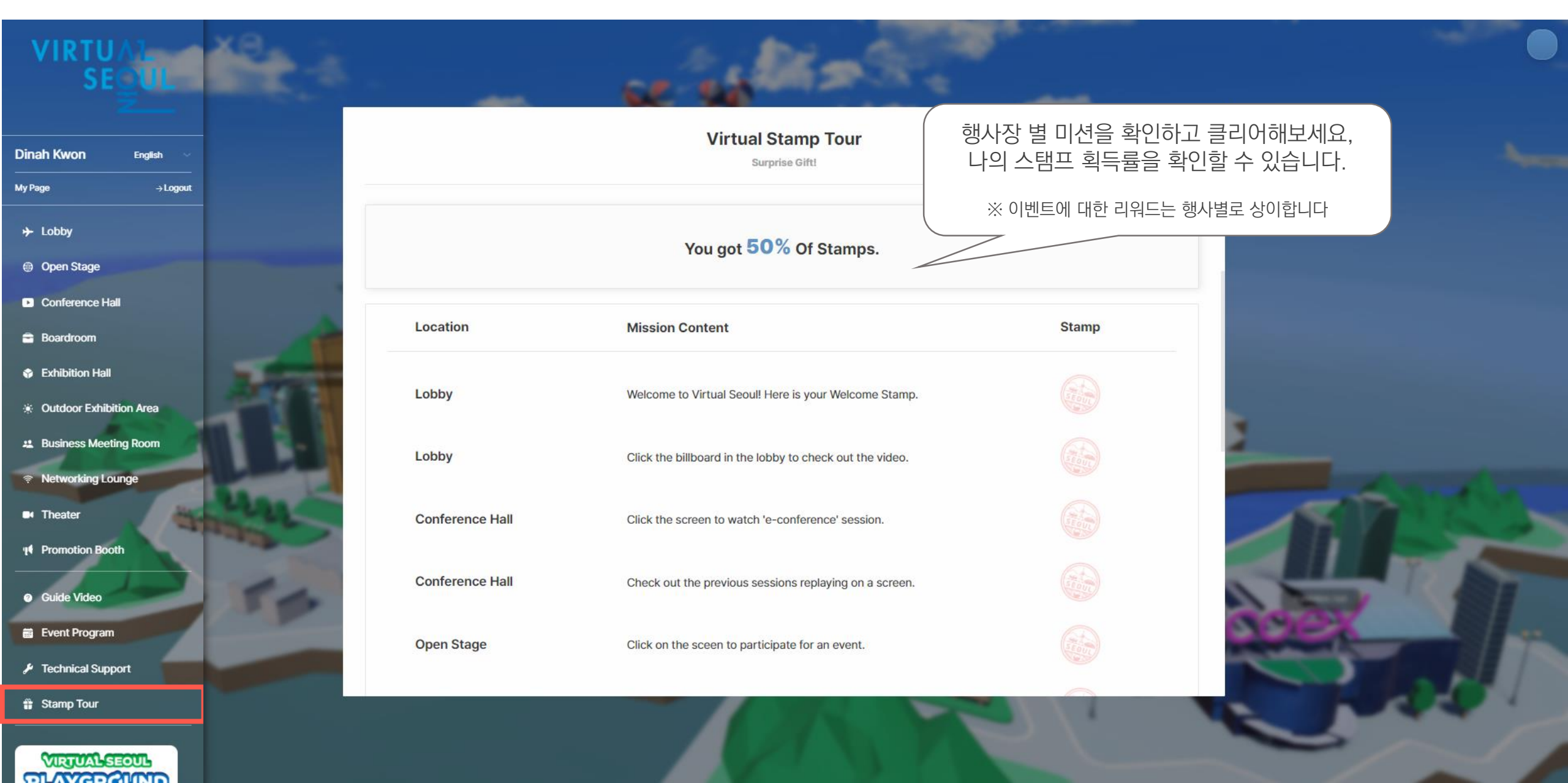

#### 2. 컨퍼런스 참가하기(프로그램표)

### **Event Program**

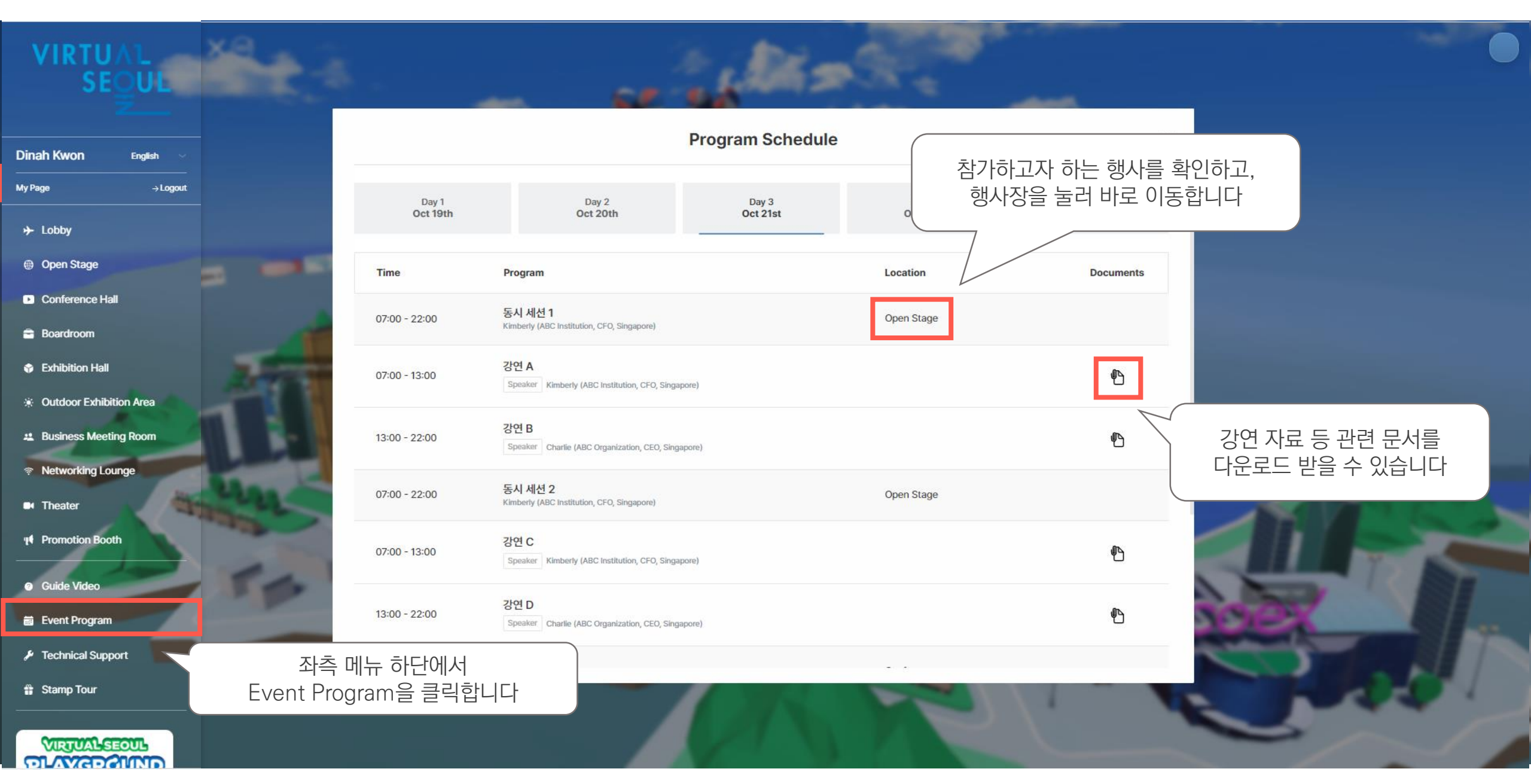

### 2. 컨퍼런스 참가하기(동시세션)

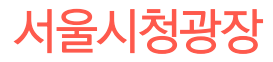

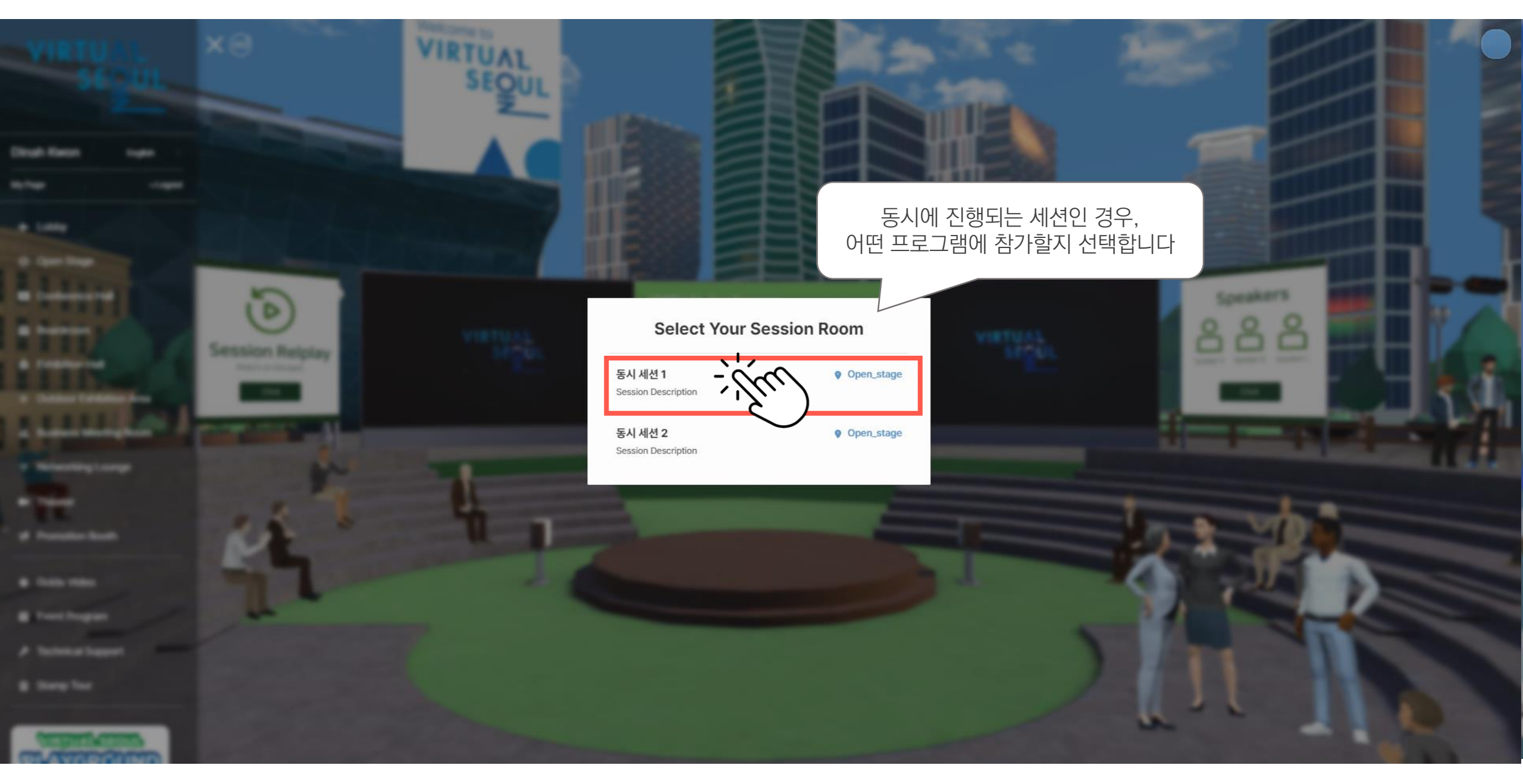

### 2. 컨퍼런스 참가하기(오픈 스테이지)

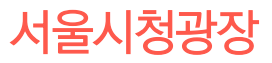

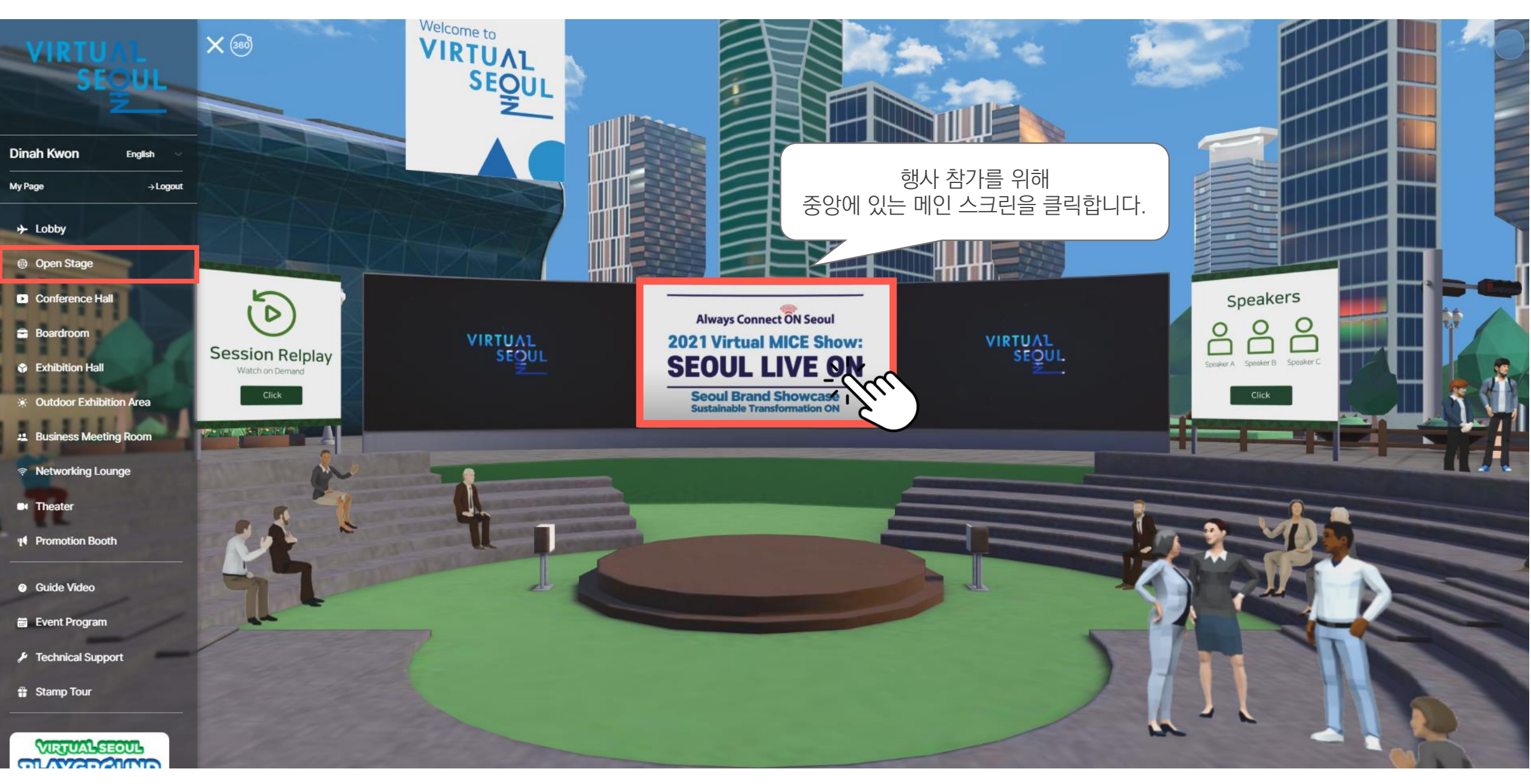

### 2. 컨퍼런스 참가하기(중앙스크린)

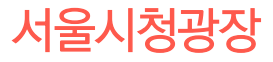

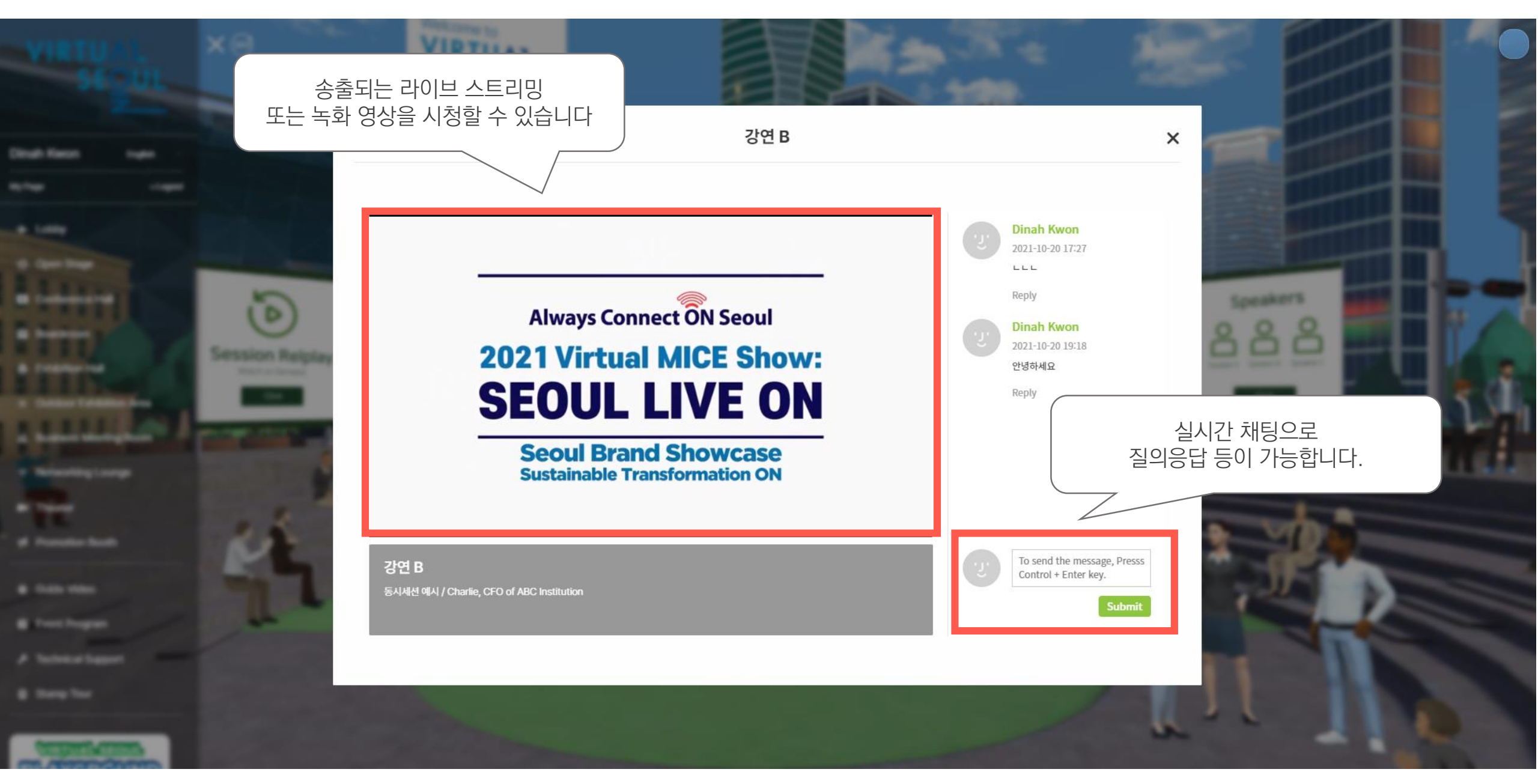

# 2. 컨퍼런스 참가하기(지난 세션 다시보기)

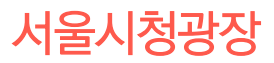

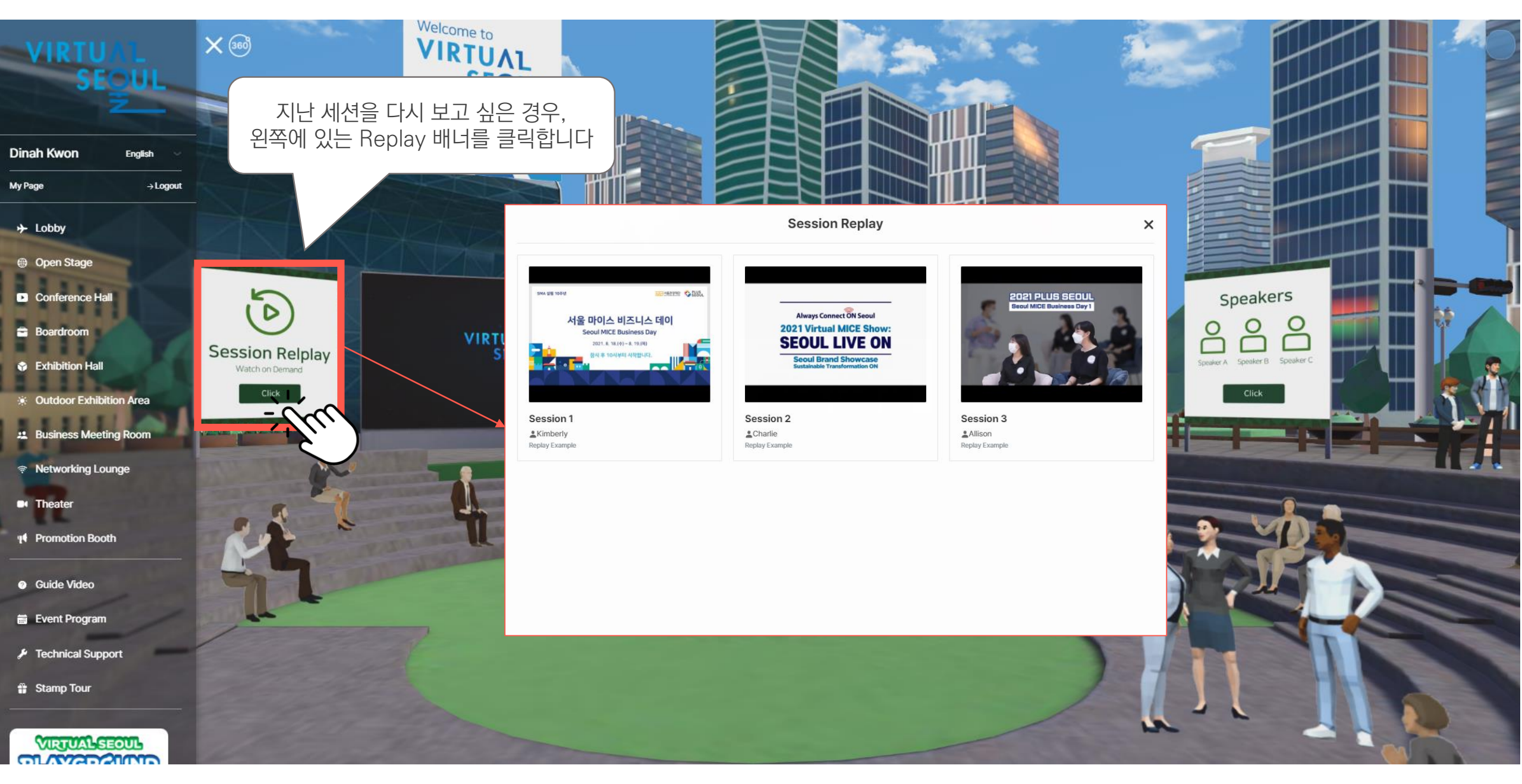

## 2. 컨퍼런스 참가하기(연사 정보 보기)

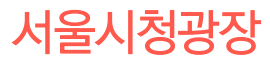

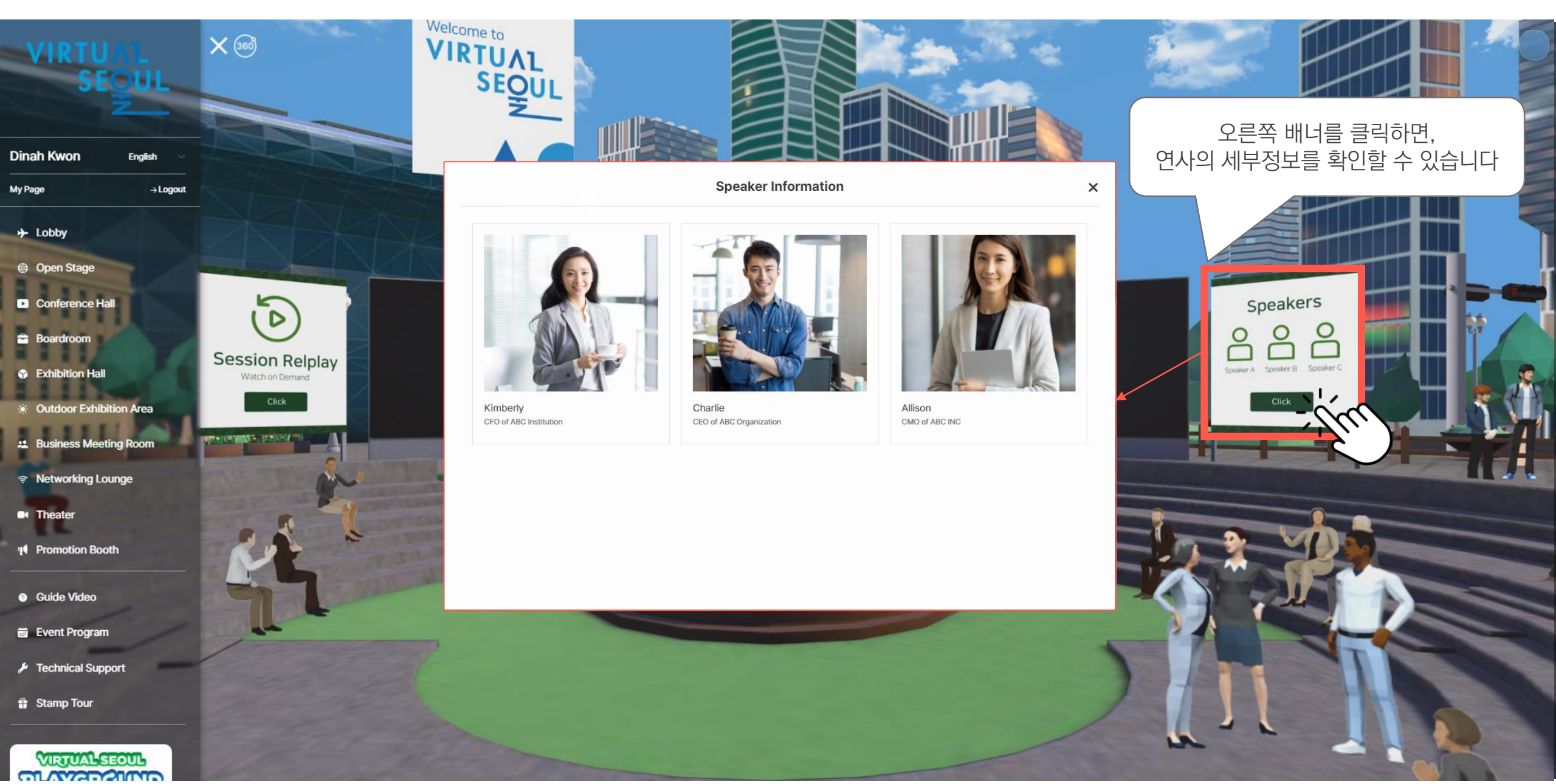

## 2. 컨퍼런스 참가하기(컨퍼런스 홀)

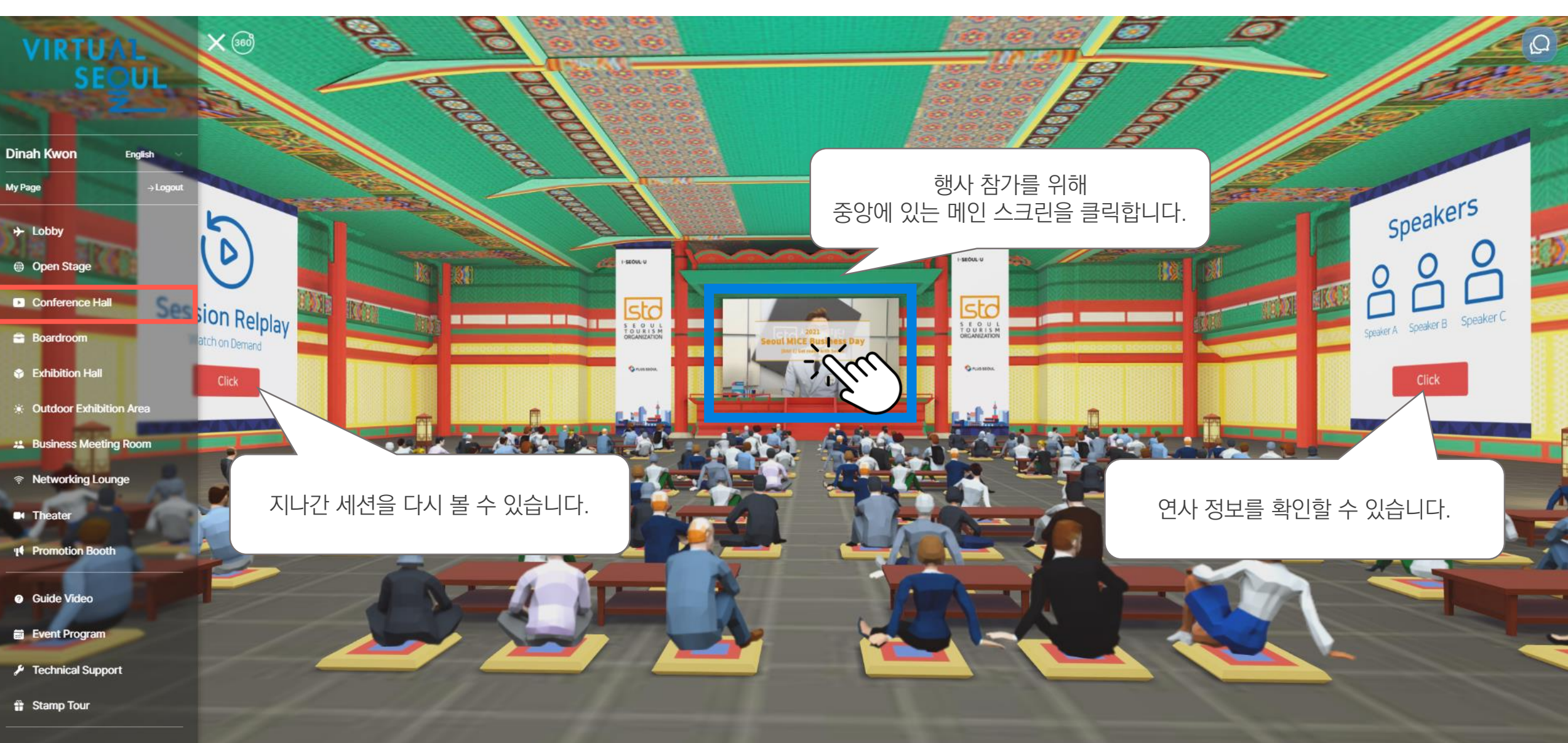

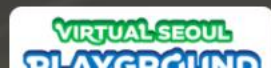

My Page

#### 2. 컨퍼런스 참가하기(보드룸)

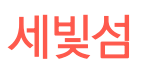

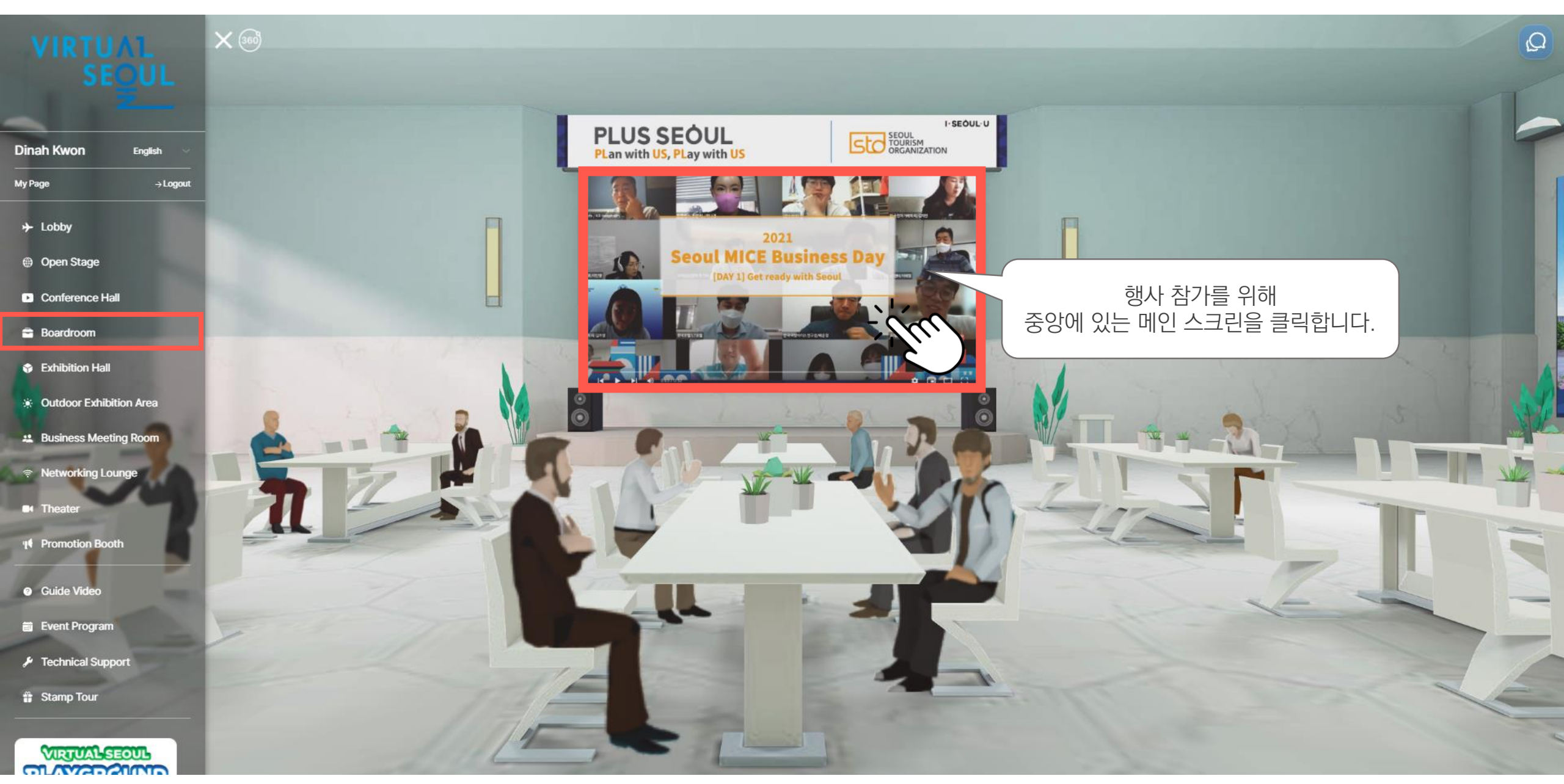

# 2. 컨퍼런스 참가하기(웨비나 참가하기)

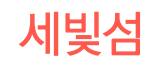

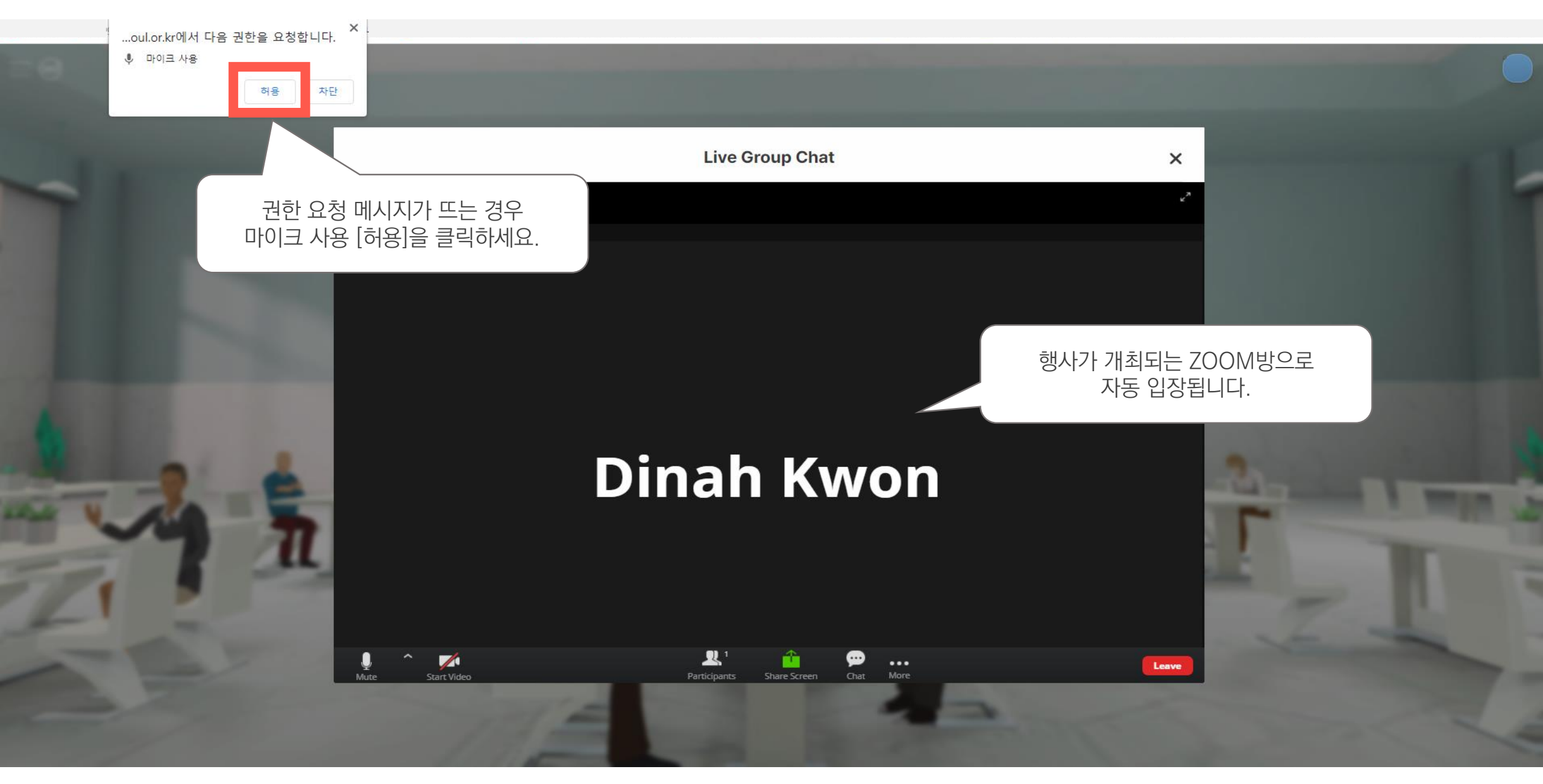

### 3. 가상 전시 둘러보기(전시홀)

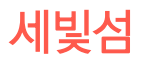

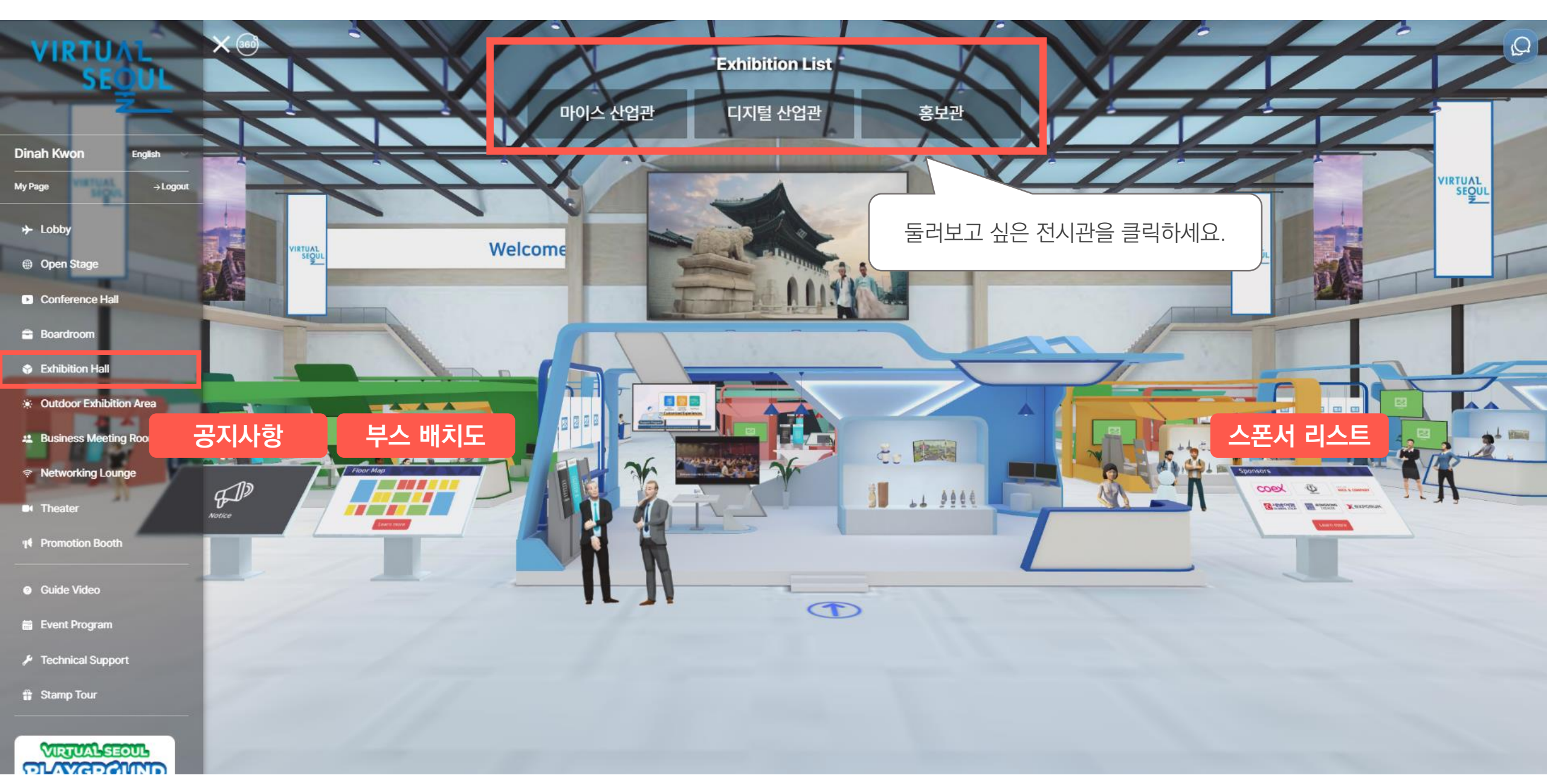

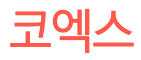

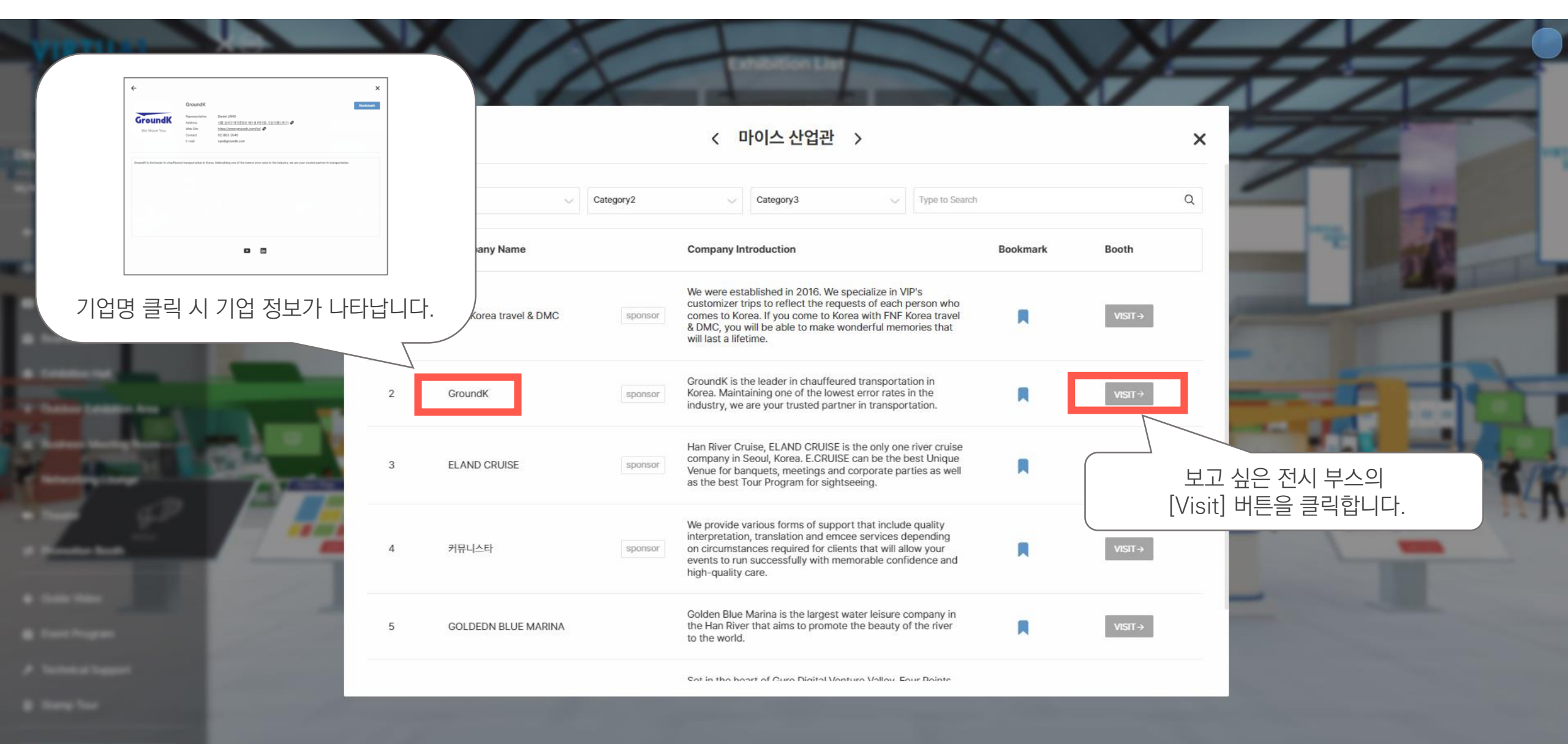

CONTRACTOR OF

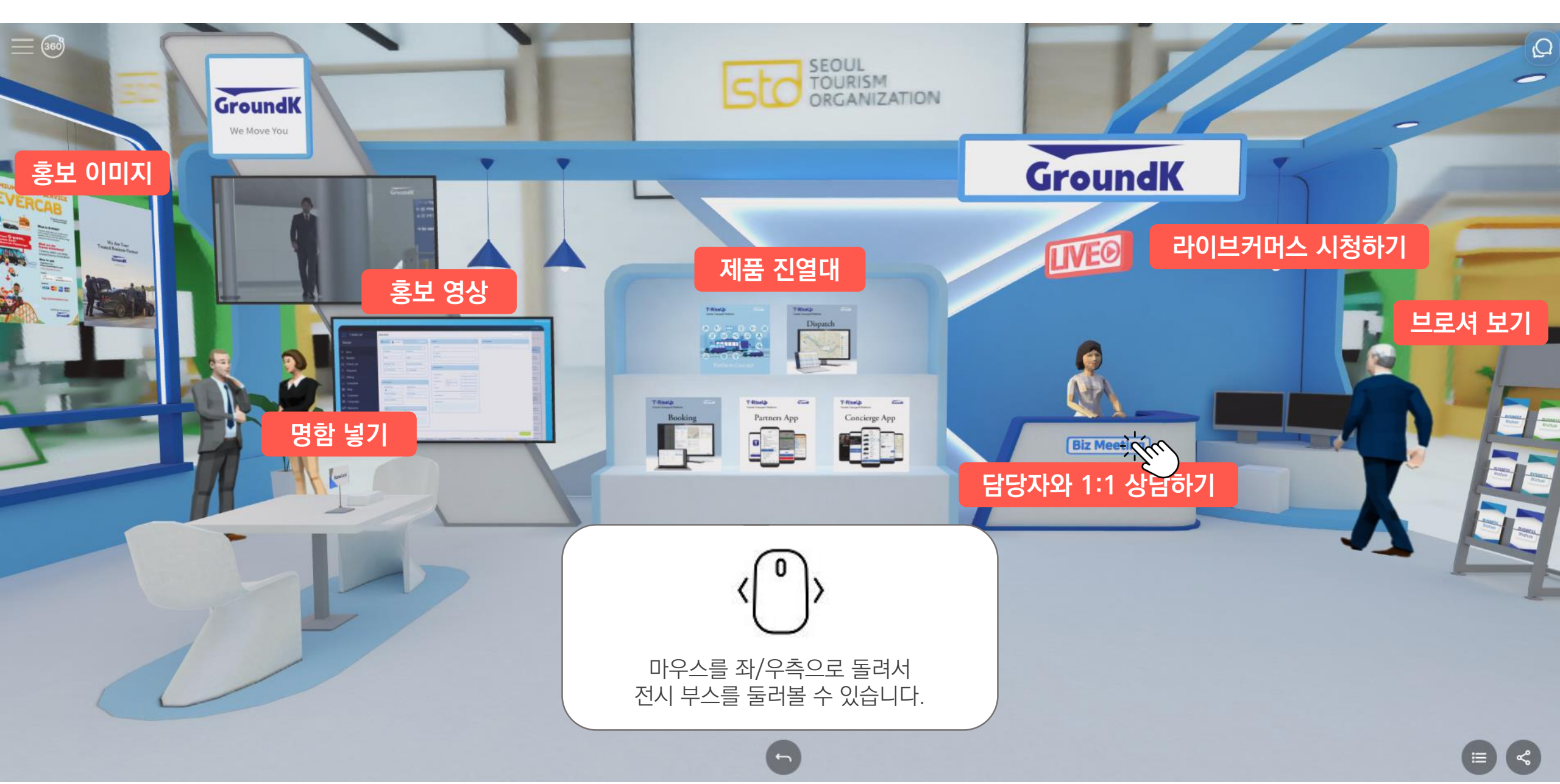

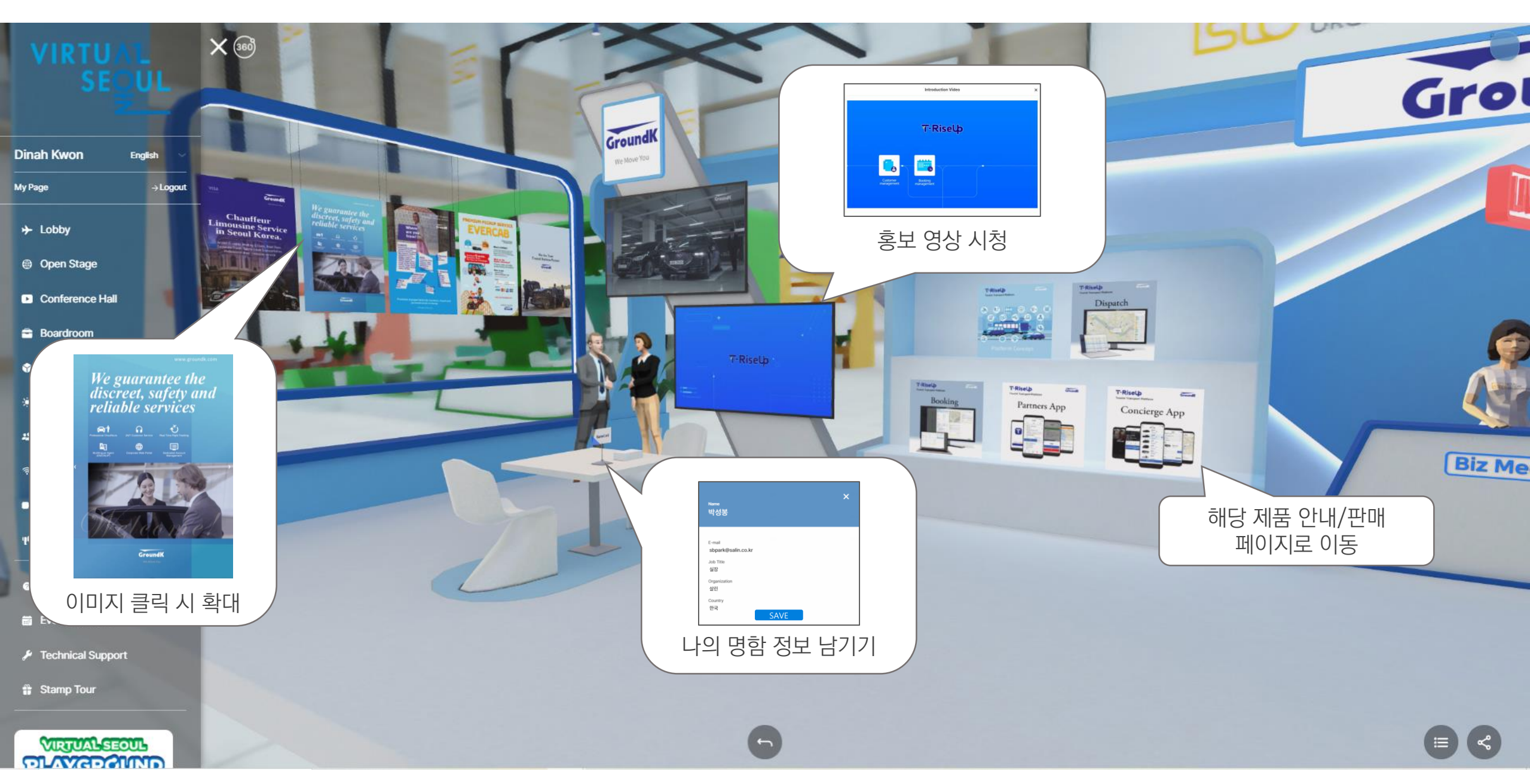

코엑스

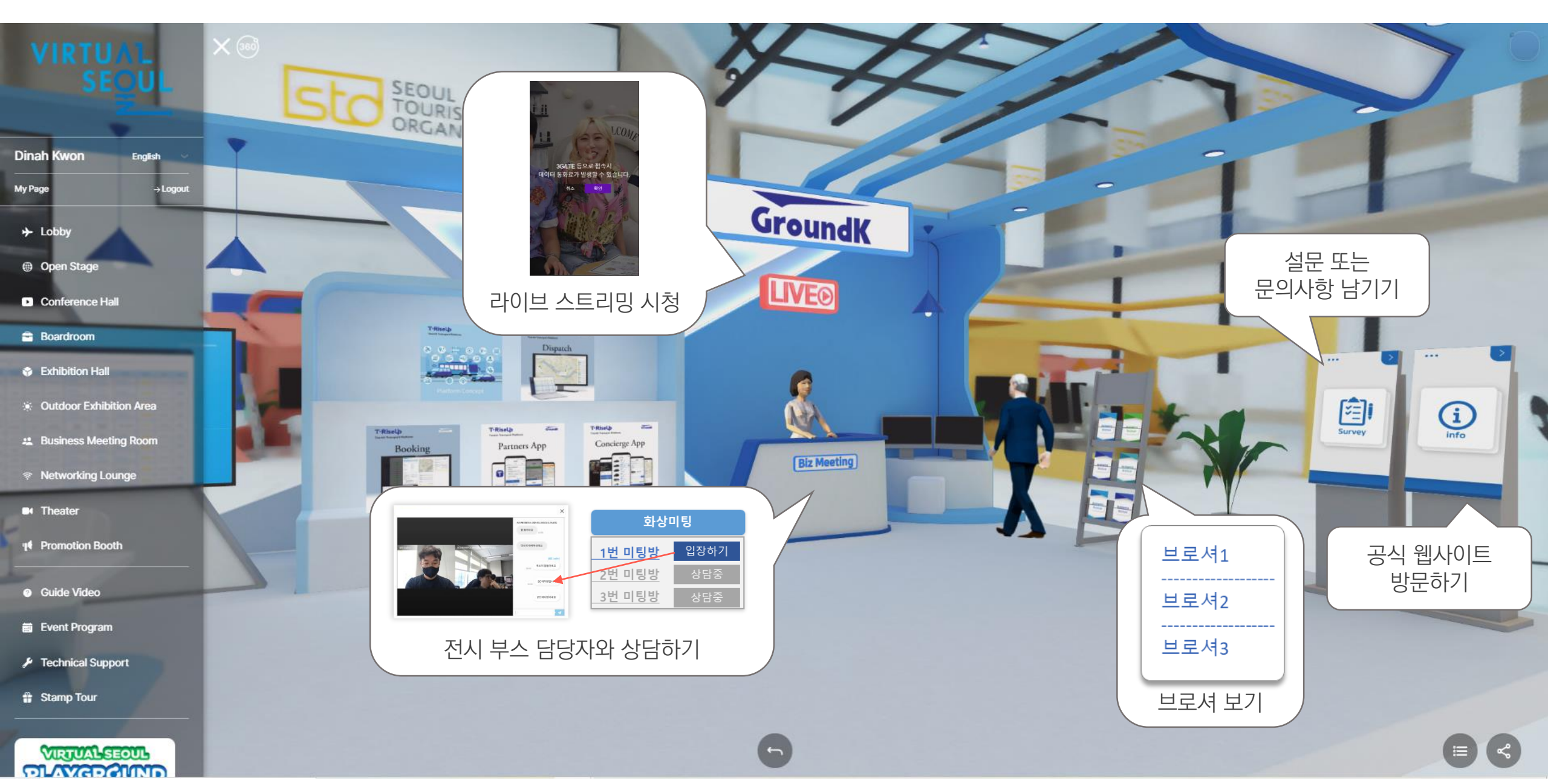

## 4. PSA 상담하기(비즈니스 상담장)

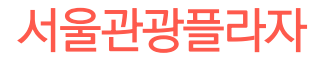

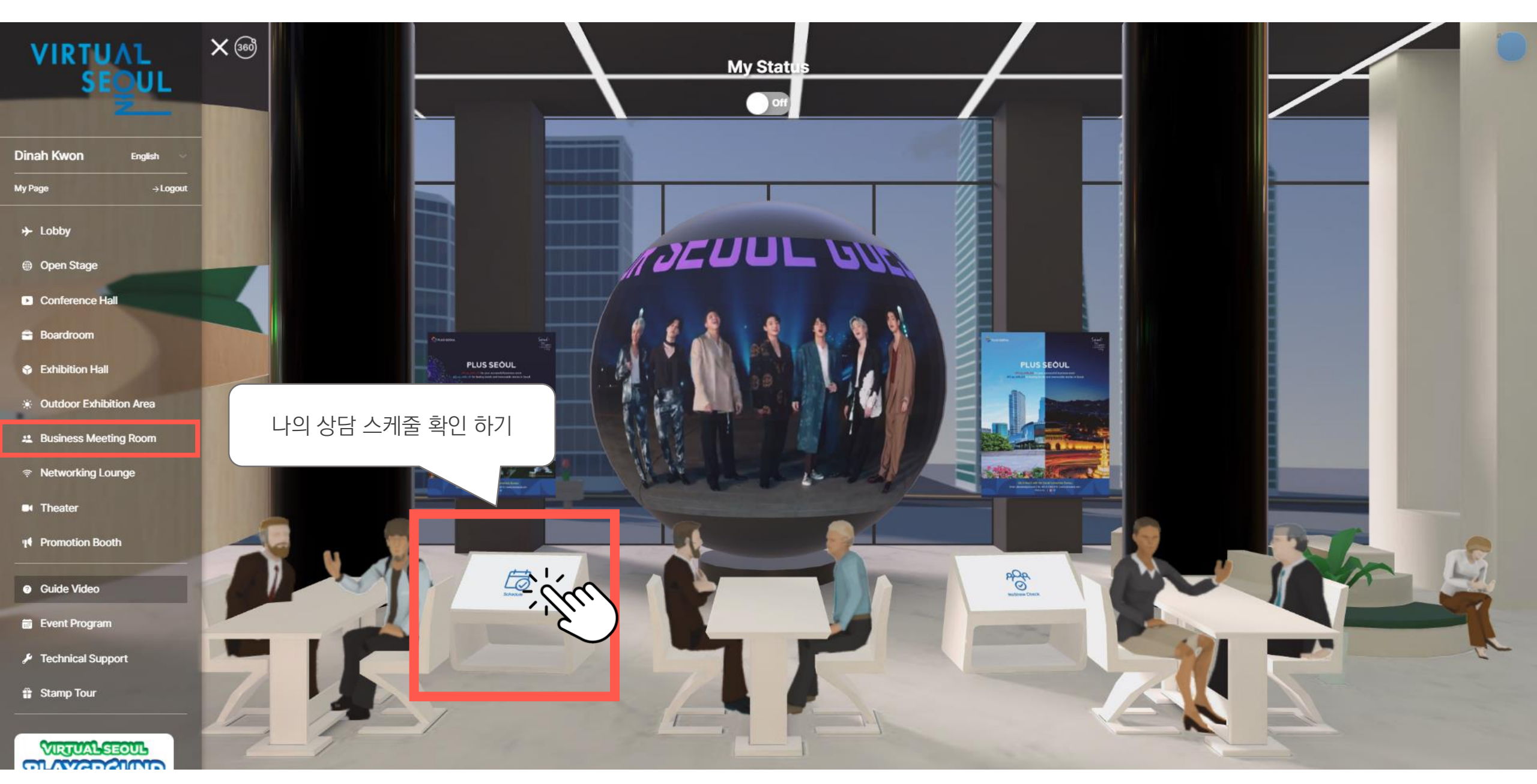

### 4. PSA 상담하기(상담 스케줄)

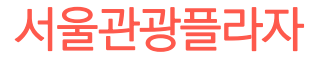

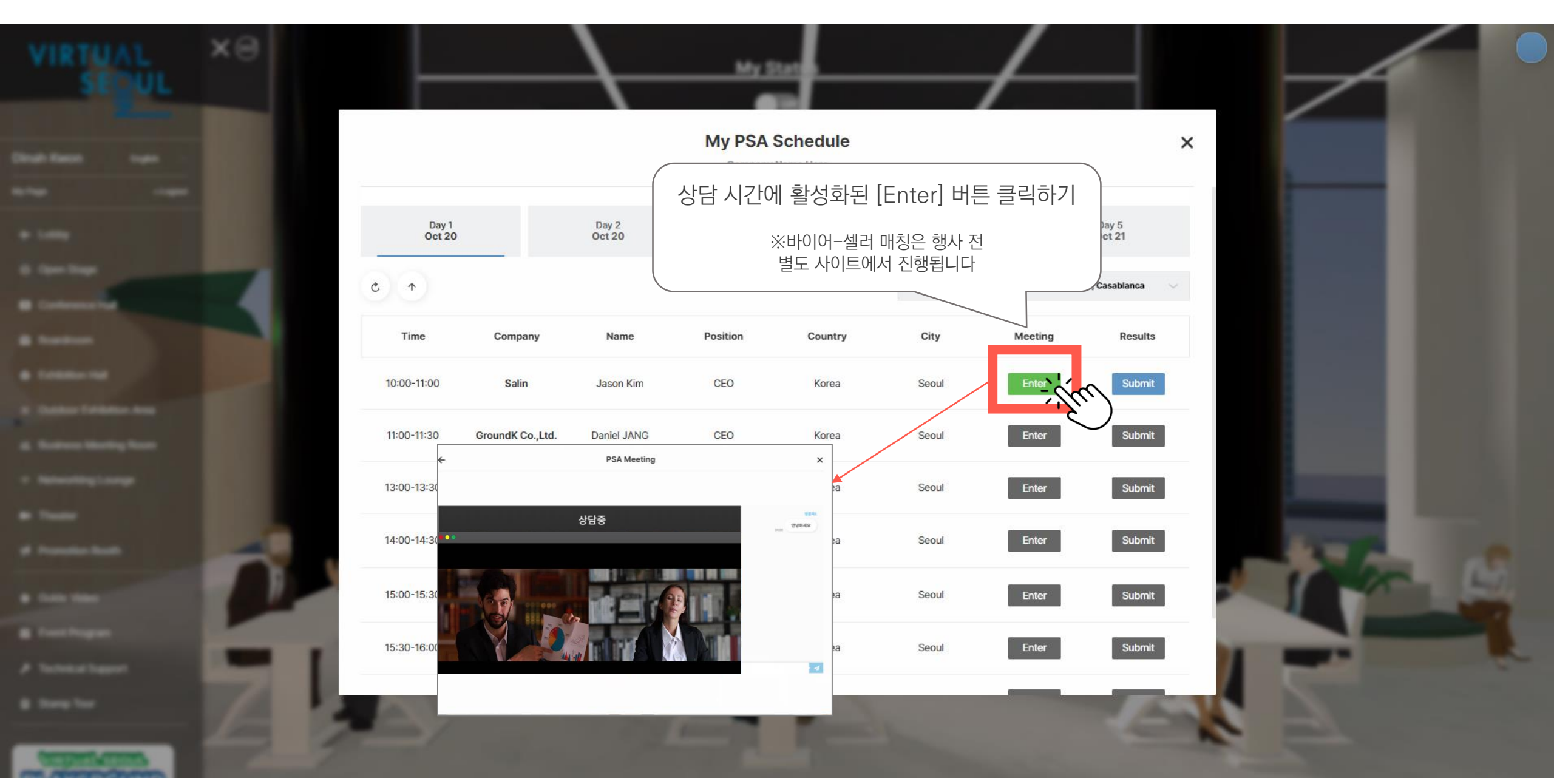

## 4. PSA 상담하기(상담 일지 작성)

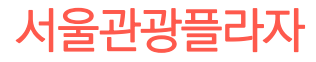

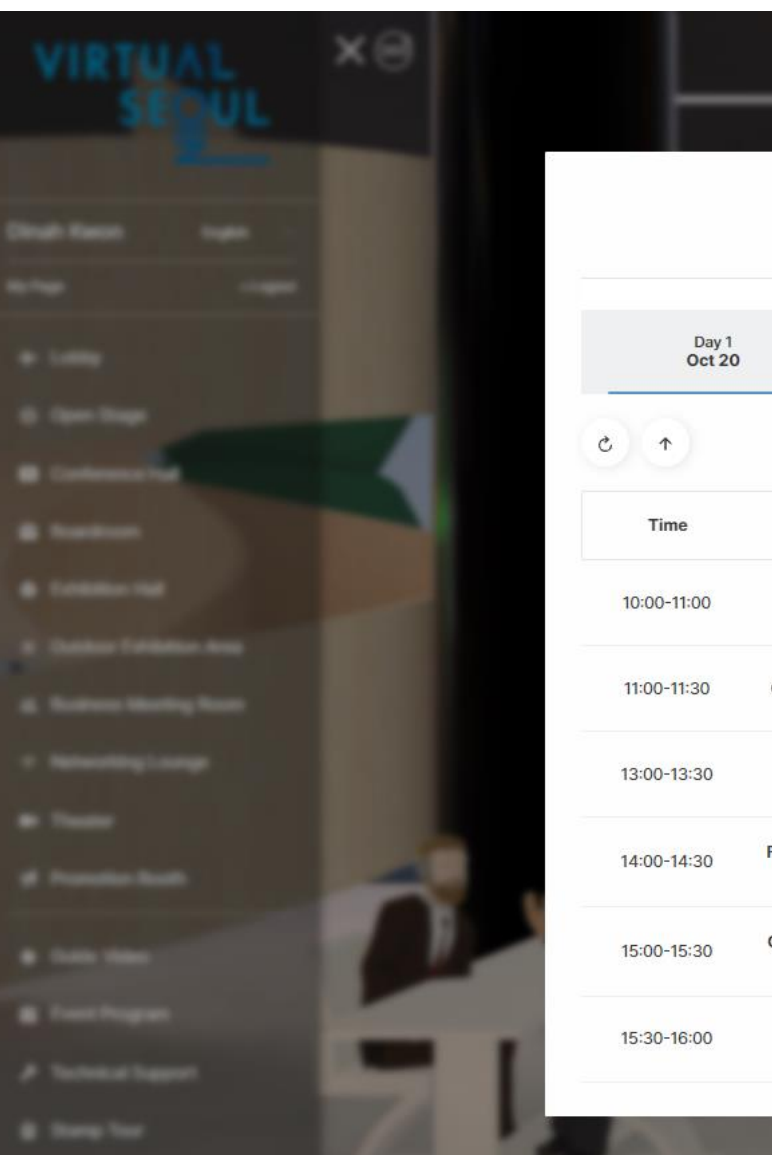

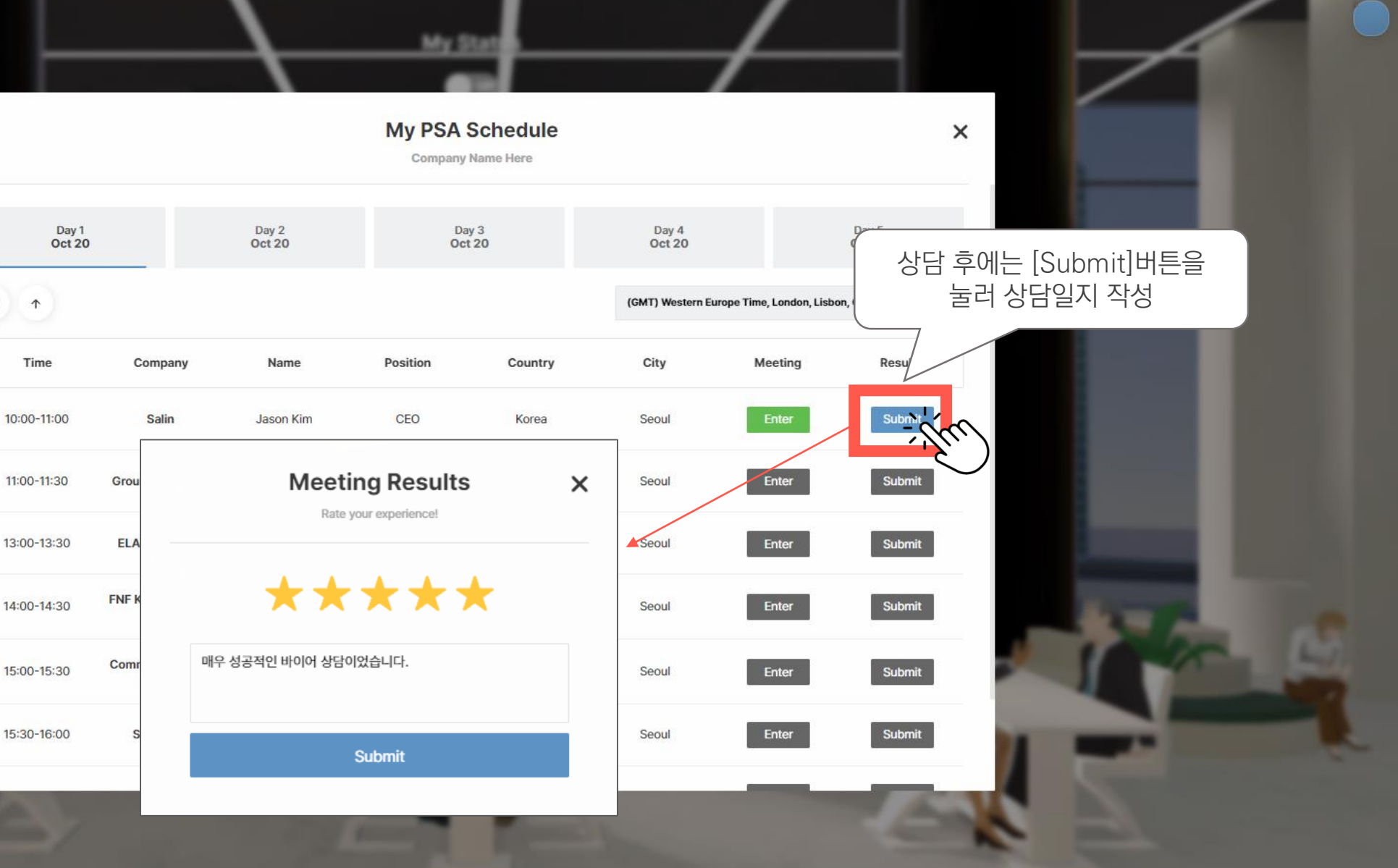

# 4. PSA 상담하기(나의 상태 설정)

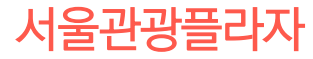

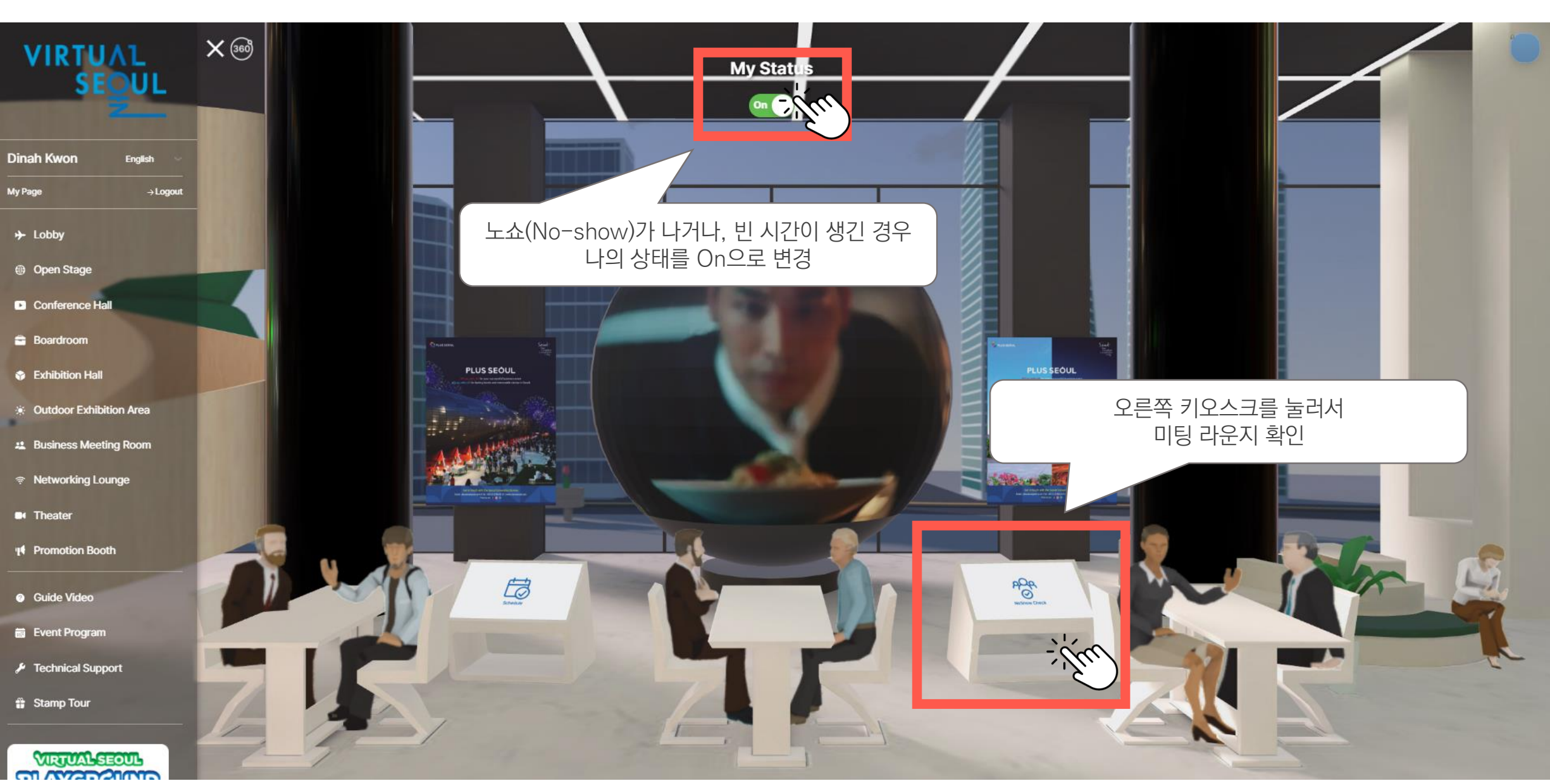

## 4. PSA 상담하기(미팅 라운지)

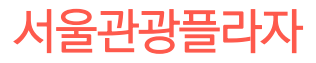

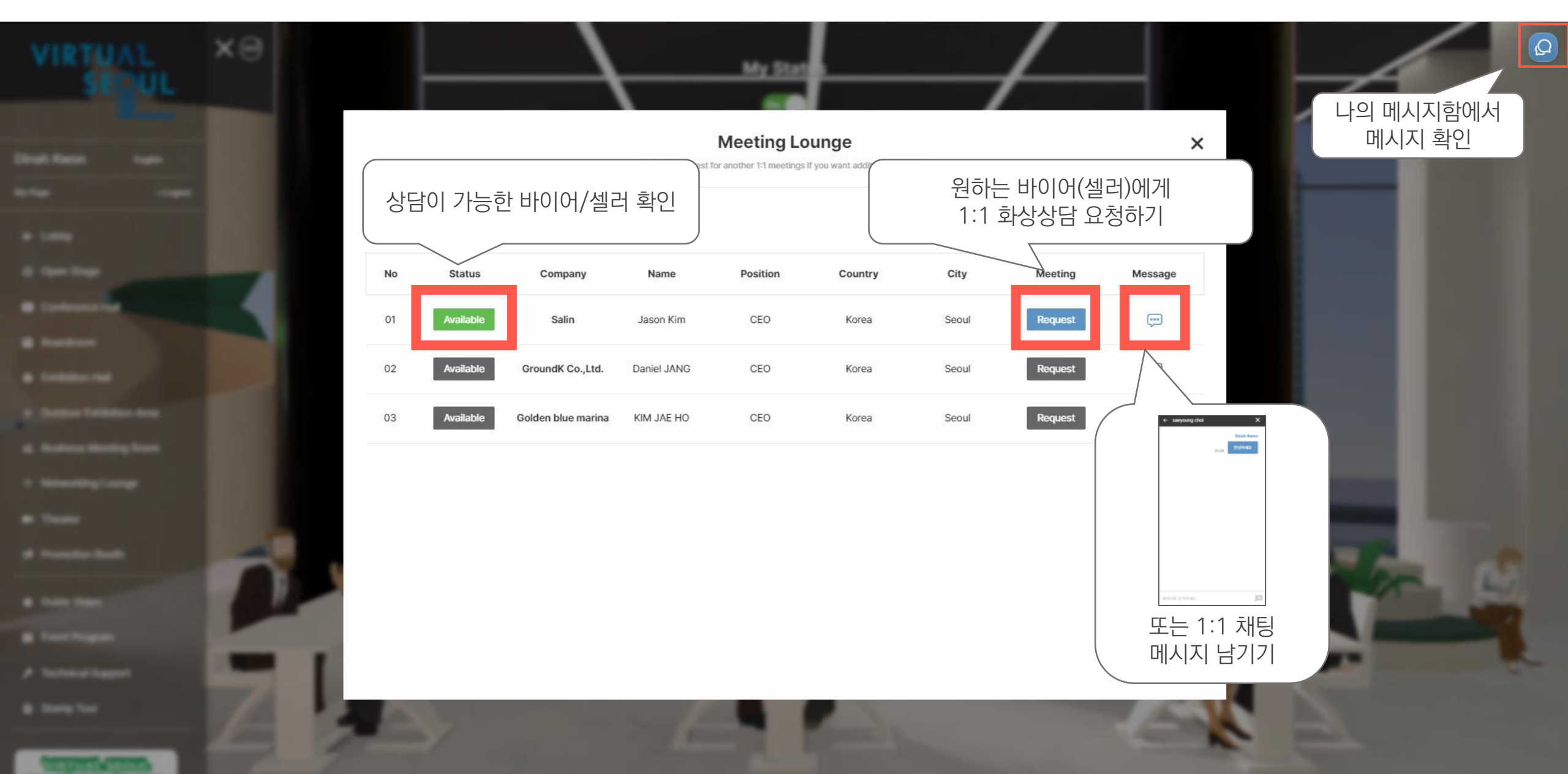

## 5. 참가자간 네트워킹(네트워킹 라운지)

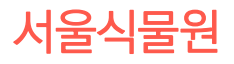

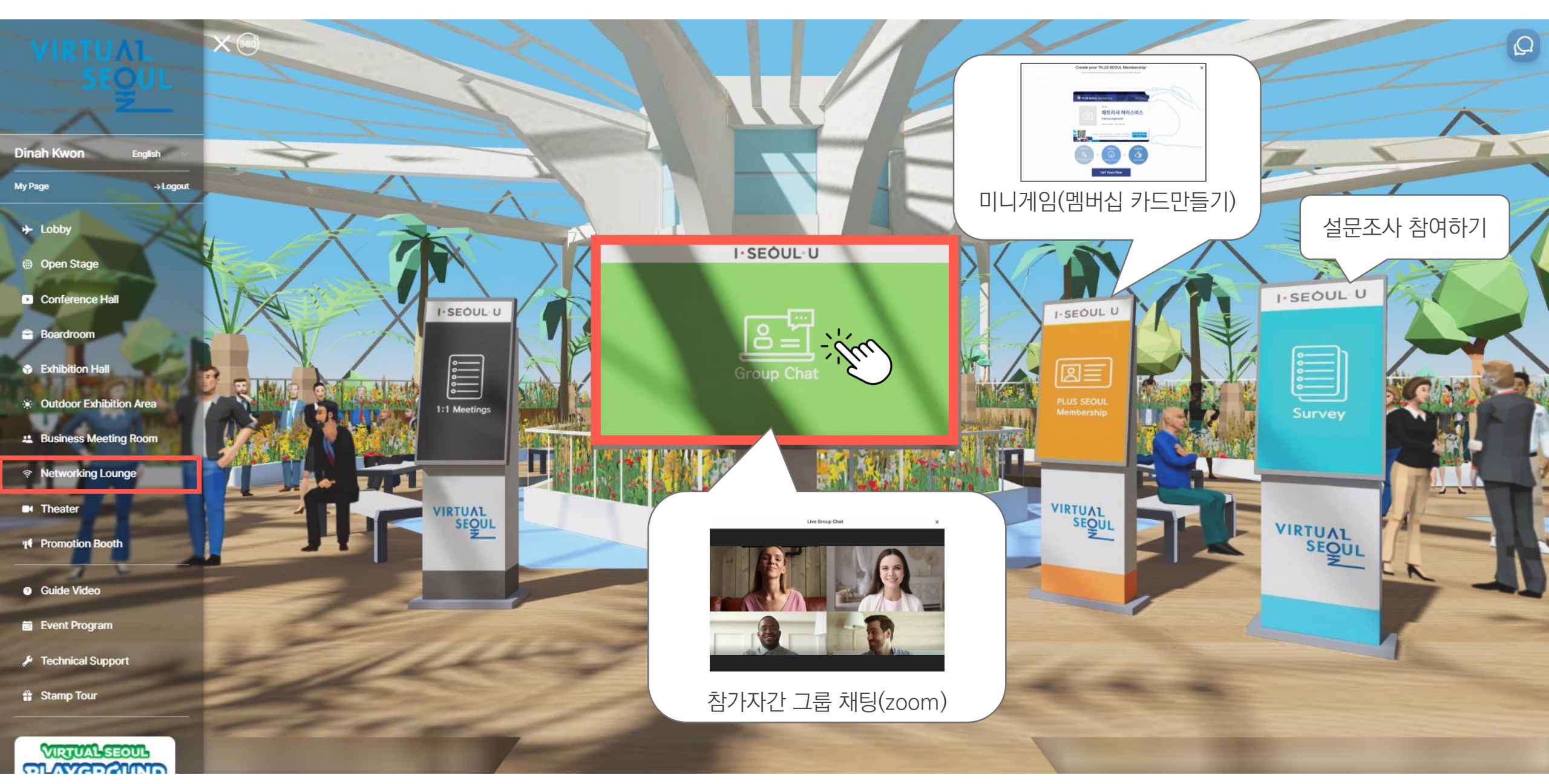

### 5. 참가자간 네트워킹(1:1 채팅하기)

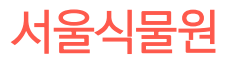

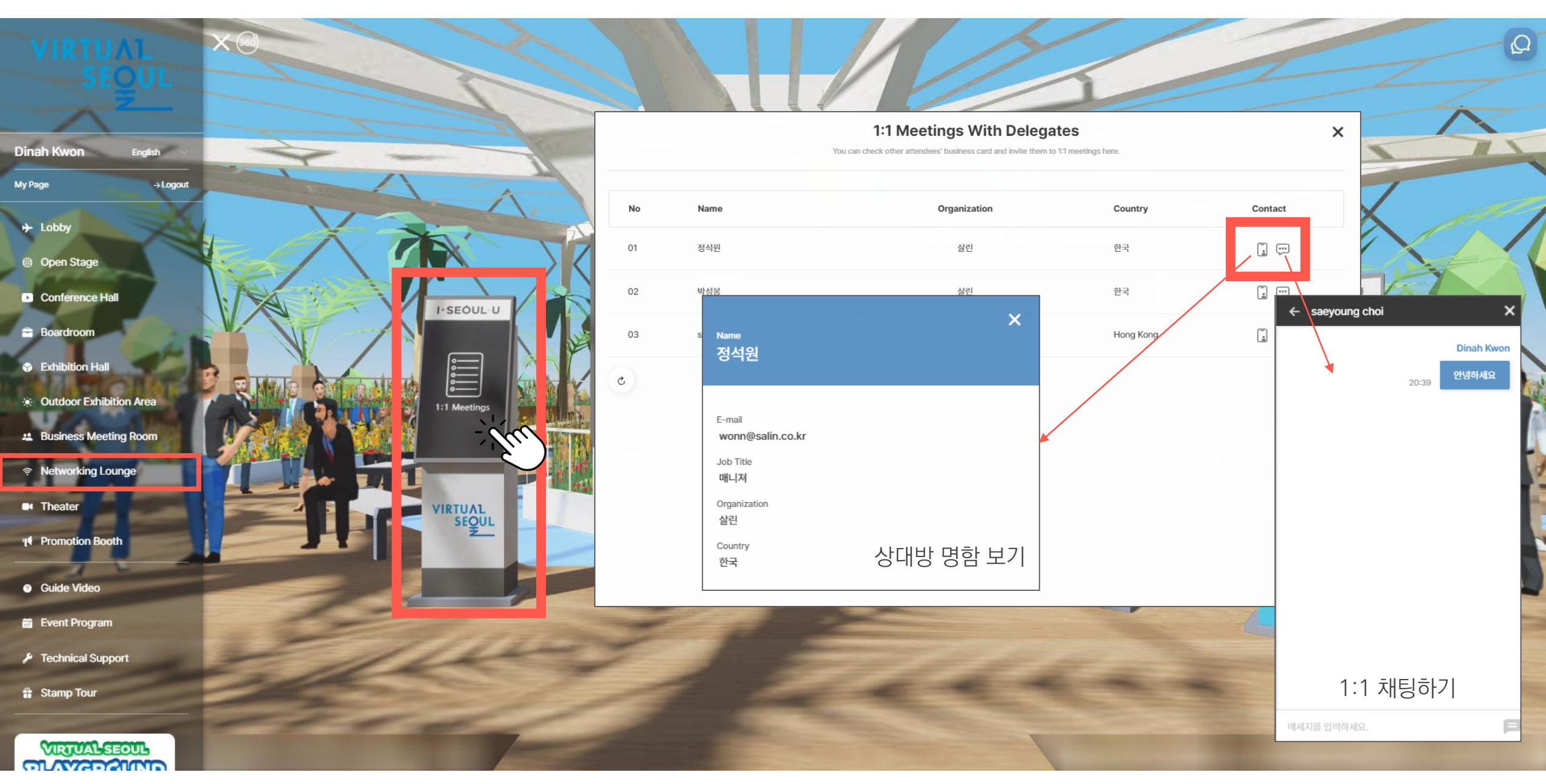

## 6. 영상 콘텐츠 보기(씨어터)

DDP 옥상정원

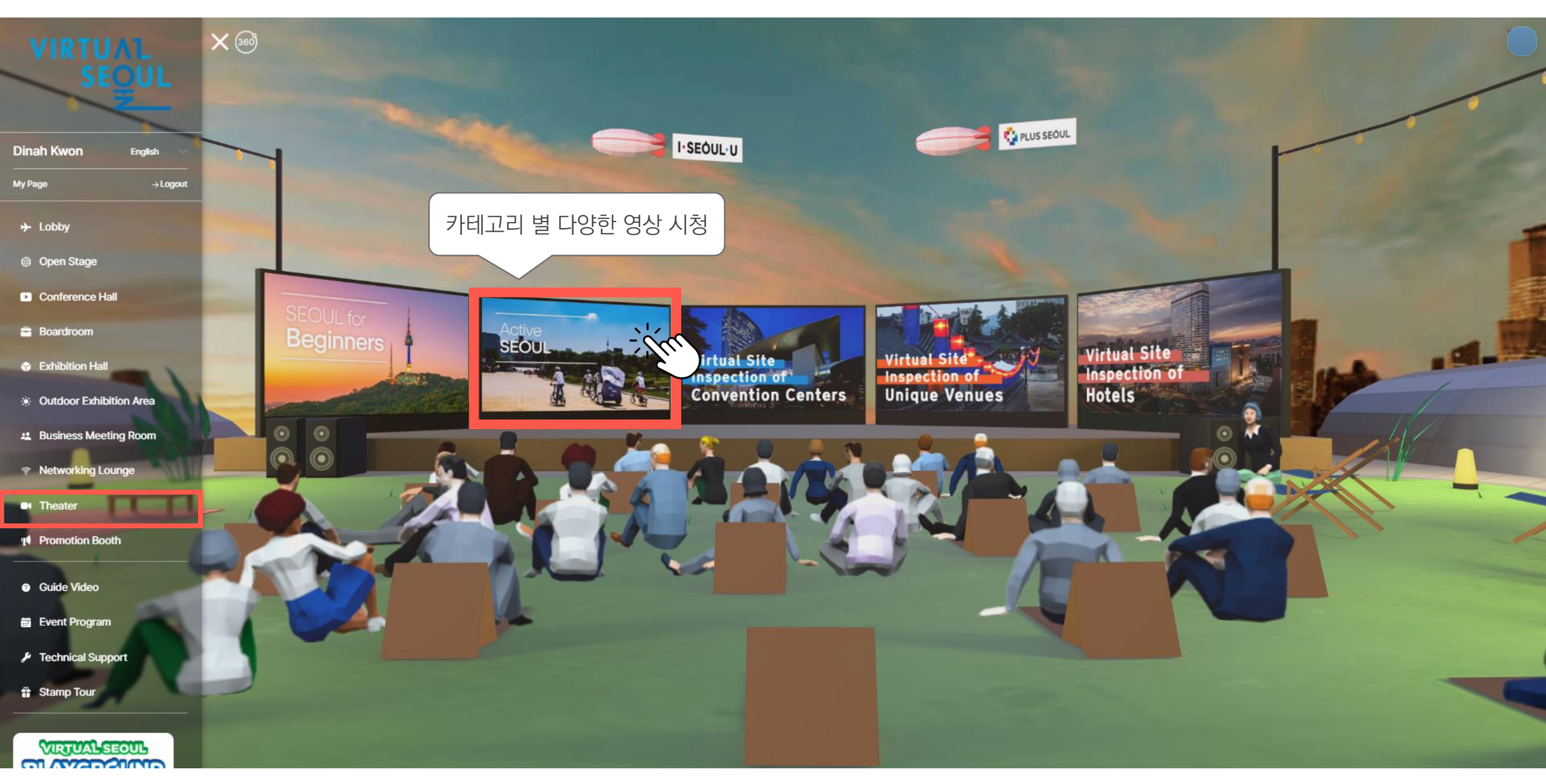

## 6. 영상 콘텐츠 보기(씨어터)

DDP 옥상정원

![](_page_30_Picture_2.jpeg)

7. 홍보부스 방문하기

![](_page_31_Picture_1.jpeg)

![](_page_31_Figure_2.jpeg)